# COM

取扱説明書

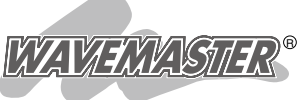

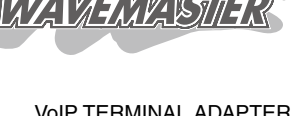

接続のしかた

かんたん設定

- 電話の使いかた
- 設定画面について
  - 保守について
    - ご参考に

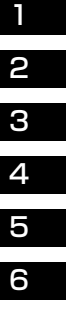

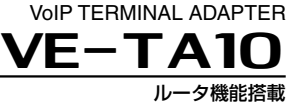

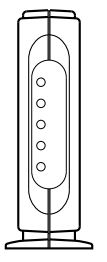

## Icom Inc.

## はじめに

本製品は、ルータ機能が搭載されたIP電話(VoIP)対応の 電話機アダプタです。

ご使用の前に、この取扱説明書をよくお読みいただき、 末長くご愛用くださいますようお願い申し上げます。

## お客様の個人情報について

本製品は、お客様固有のデータを登録、または保持可能な製品で す。

本製品のデータが流出すると、不測の損害を被る恐れがありま すので、データの管理にはご注意ください。

本製品を廃棄(または譲渡、返却など)される場合は、本製品の 〈初期化〉ボタンを長押しして(30秒以上)、本製品内のデータを すべて消去してください。

## 登録商標について

アイコム株式会社、アイコム、Icom.Inc.、 <sup>С</sup>сом、WAVEMASTER は、アイコム株式会社の登録商標です。

Microsoft、Windows、Windows Vistaは、米国Microsoft Corporationの米国およびその他の国における登録商標または 商標です。

本文中の画面の使用に際して、米国**Microsoft Corporationの** 許諾を得ています。

その他、本書に記載されている会社名、製品名およびサービス 名は、各社の商標および登録商標です。

# はじめに

# はじめに

# 標準構成品について

本製品のパッケージには、次のものが同梱されています。 ご使用の前に、すべて揃っていることをご確認ください。

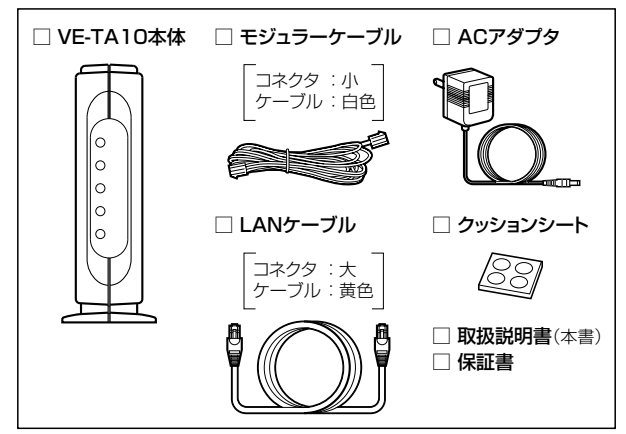

#### 【お客様にご用意いただくもの】

- 〇パソコン……LANケーブルが接続できるパソコンが必要です。
- ◎LANケーブル ……パソコンとの接続に必要です。
- ◎アース線………市販のアース線を別途ご用意ください。

## 動作モードについて

本製品は、ご契約の回線業者やプロバイダから指定されたインタ ーネットの回線種別に応じて、3つの動作モードに対応できます。

◎アダプタモード・・・・・ブロードバンドルータや加入者網終端装置(CTU)を使用している場合

- ◎固定IPモード …… ご契約のプロバイダからグローバルIPア ドレスが固定で割り当てられるサービス をご利用の場合

## 情報処理装置等電波障害自主規制について

この装置は、情報処理装置等電波障害自主規制協議会(VCCI)の 基準に基づくクラスB情報技術装置です。 この装置は、家庭環境で使用することを目的としていますが、こ の装置がラジオやテレビジョン受信機に近接して使用されると、 受信障害を引き起こすことがあります。 取扱説明書にしたがって、正しい取り扱いをしてください。

# はじめに

## ご使用までの流れ

本商品を使用して、インターネット接続やIP電話をご利用いただ くまでの基本的な流れを説明します。

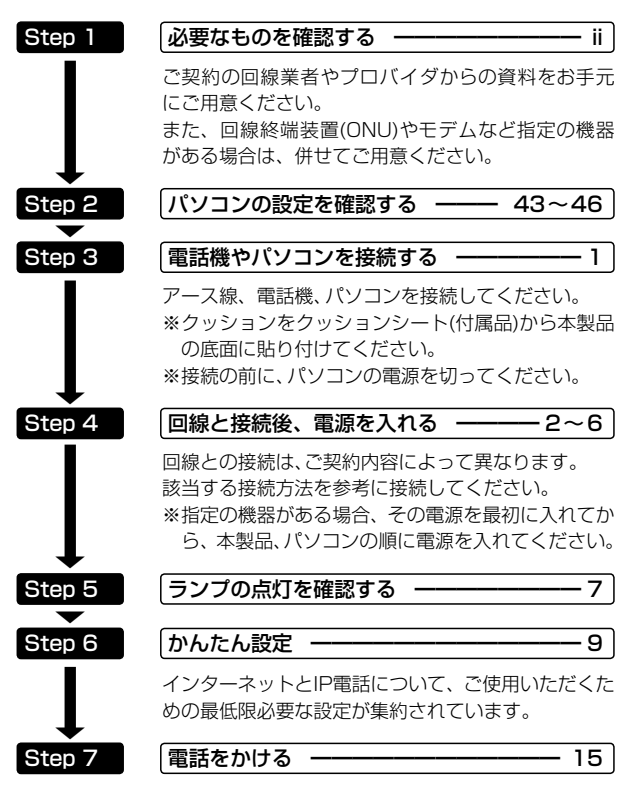

# もくじ

| 登録商標について            | i    |
|---------------------|------|
| 標準構成品について           | ii   |
| 動作モードについて           | iii  |
| 情報処理装置等電波障害自主規制について | iii  |
| ご使用までの流れ            | iv   |
| もくじ・・・・・            | V    |
| 安全上のご注意             | viii |

#### 1.接続のしかた 1 ■ 電話機やパソコンの接続 ………… 1 ■ ルータモードでご利用の場合 ……………………… 2 ■ アダプタモードでご利用の場合 ………………… 4 ■ 接続時のアドバイス ………… 5 ■ ナンバー・ディスプレイサービスをご契約のときは ……… 6 7 8

## 2.かんたん設定

| 本製品の設定画面にアクセスする | 9  |
|-----------------|----|
| インターネットとIP電話の設定 | 10 |
| 〈ルータモードの設定手順〉   | 10 |
| 〈アダプタモードの設定手順〉  | 11 |
| 〈固定IPモードの設定手順〉  | 12 |
| 「かんたん設定」画面について  | 13 |

9

# もくじ

| 3.電話の使いかた ――――   | — 15 |
|------------------|------|
| <br>■ 電話をかける     |      |
| ■ 電話を受ける         |      |
| ■ 相手先に発信者番号を通知する |      |
| ■ 発信できないときは      |      |
| ■ 着信できないときは      |      |
| ■ 回線種別の自動判別について  |      |
| ■ 電話機能を電話機から設定する |      |

#### 4.設定画面について -----22 ■ 設定画面の名称と機能について …………………… 22 【「LAN側設定」画面 ······26

# もくじ

| 5.保守について ―――                  | 39 |
|-------------------------------|----|
| <br>■ 初期化について                 |    |
| <ul> <li>▲ 電話機を使用する</li></ul> |    |
| B 設定画面を使用する                   |    |
| © 〈初期化〉ボタンを使用する               |    |
| ■ ソフトウェアのバージョンアップ             |    |
| A 電話機を使用する                    |    |
| B 設定画面を使用する                   |    |
| ■ パソコンのIPアドレス自動取得について         |    |
| 〈Windows Vistaの場合〉            |    |
| 〈Windows XPの場合〉               |    |

| 6.ご参考に                   | 47 |
|--------------------------|----|
|                          |    |
| ■ IP電話使用時のご注意            |    |
| ■ 市外局番の変更について            |    |
| ■ 管理者設定について              |    |
| ■ ブロードバンドルータなどとの接続時のご注意  |    |
| ■ 加入電話回線への迂回(自動発信)について   |    |
| ■ 加入電話の回線契約変更について        |    |
| ■ ソフトウェア自動バージョンアップについて … |    |
| ■ こんなときは                 |    |
| ■ 設定画面の構成について            |    |
| ■ おもな仕様                  |    |
| ■ 故障のときは                 |    |
| ■ 弊社製品のお問い合わせ先について       |    |

## 安全にお使いいただくために、

## ご使用の前に、必ずお読みください。

- ▶使用者および周囲の人への危害や財産への損害を未然に防ぎ、 製品を安全に正しくお使いいただくために、守っていただき たい注意事項を示しています。
- ▶次の「△警告」「△注意」の内容をよく理解してから本文をお読 みください。
- ▶お読みになったあとは、いつでも読める場所へ大切に保管して ください。

▲ 警告 本 「記の記載事項は、これを無視して誤った取り 扱いをすると「使用者および周囲の人が、死亡 または重傷を負う可能性が想定される内容」を 示しています。

- ◎ 下記の事項を守らないと、火災、感電、故障の原因になります。
  - ●付属のACアダプタ以外は使用しないでください。
  - ●指定以外の付属品、および別売品は使用しないでください。
  - 電源コードやケーブルの上に重いものを載せたり、挟ん だりしないでください。
  - ●電源コードやケーブルを加工したり、無理に曲げたり、ねじったり、引っ張ったり、加熱したりしないでください。
     ●通気口を小さがないでください。
  - ●水などでぬれやすい場所(加湿器のそばなど)に設置しない でください。
  - ●完全調整していますので、分解、改造は、絶対にしない でください。

また、ご自分で修理しないでください。

●DCジャック以外の端子に電源を接続しないでください。

安全上のご注意

▲警告(つづき)

| ◎ 下記の事項を守らないと、火災、感電、故障の原因になり                                                                                                    |
|----------------------------------------------------------------------------------------------------|
| ます。(つづき)                                                                                                    |
| ●AC100V以外の電源電圧で使用しないでください。                                                                                                    |
| ●ACアダプタは、コンセントの奥まで確実に差し込んでく                                                                                                    |
|                                                                                                    |
| ●AUアダノダを扱き差しgるときは、必ずDUJスクター<br>はAOR ばったたたけ、スイボナい                                                                                                    |
| やAUアダプダ本体を持つこくたさい。                                                                                                    |
| ●干午に「凹住皮、AUアダノダとコノセノトののいたの小」                                                                                                    |
| リを、取り味いてくたさい。                                                                                                    |
| コンセントから抜いてください                                                                                                    |
| ●ACアダプタの金属部分 およびその周辺にホコリが付着                                                                                                    |
| している場合は、乾いた布でよくふき取ってください。                                                                                                    |
|                                                                                                    |
| ○ Δ ∩ アダプタけ 周通しの亜い提訴で使用したり タコ兄配                                                                                                    |
| ◎ ACアダプタは、風通しの悪い場所で使用したり、タコ足配<br>線やACアダプタどうしを密着させたりして使用しないでく                                                                                                    |
| ◎ ACアダプタは、風通しの悪い場所で使用したり、タコ足配線やACアダプタどうしを密着させたりして使用しないでください。                                                                                                    |
| ◎ ACアダプタは、風通しの悪い場所で使用したり、タコ足配線やACアダプタどうしを密着させたりして使用しないでください。 発熱、火災、感電、故障の原因になります。                                                                                                    |
| <ul> <li>○ ACアダプタは、風通しの悪い場所で使用したり、タコ足配<br/>線やACアダプタどうしを密着させたりして使用しないでく<br/>ださい。</li> <li>発熱、火災、感電、故障の原因になります。</li> <li>○ 下記の事項を守らないと、感電の原因になります。</li> </ul>                                                                                                    |
| <ul> <li>◎ ACアダプタは、風通しの悪い場所で使用したり、タコ足配<br/>線やACアダプタどうしを密着させたりして使用しないでく<br/>ださい。</li> <li>発熱、火災、感電、故障の原因になります。</li> <li>◎ 下記の事項を守らないと、感電の原因になります。</li> <li>●電源コードや接続ケーブルは、赤ちゃんや小さなお子さま</li> </ul>                                                                                                    |
| <ul> <li>◎ ACアダプタは、風通しの悪い場所で使用したり、タコ足配<br/>線やACアダプタどうしを密着させたりして使用しないでく<br/>ださい。</li> <li>発熱、火災、感電、故障の原因になります。</li> <li>◎ 下記の事項を守らないと、感電の原因になります。</li> <li>●電源コードや接続ケーブルは、赤ちゃんや小さなお子さま<br/>の手が届かない場所で使用、設置してください。</li> </ul>                                                                                                    |
| <ul> <li>ACアダプタは、風通しの悪い場所で使用したり、タコ足配線やACアダプタどうしを密着させたりして使用しないでください。</li> <li>発熱、火災、感電、故障の原因になります。</li> <li>下記の事項を守らないと、感電の原因になります。</li> <li>●電源コードや接続ケーブルは、赤ちゃんや小さなお子さまの手が届かない場所で使用、設置してください。</li> <li>●本製品を使用中は、ぬれた手で本製品やACアダプタ、モ</li> </ul>                                                                                                    |
| <ul> <li>ACアダプタは、風通しの悪い場所で使用したり、タコ足配線やACアダプタどうしを密着させたりして使用しないでください。</li> <li>発熱、火災、感電、故障の原因になります。</li> <li>下記の事項を守らないと、感電の原因になります。</li> <li>電源コードや接続ケーブルは、赤ちゃんや小さなお子さまの手が届かない場所で使用、設置してください。</li> <li>本製品を使用中は、ぬれた手で本製品やACアダプタ、モジュラージャック、接続している機器に絶対に触れないで</li> </ul>                                                                            |
| <ul> <li>ACアダプタは、風通しの悪い場所で使用したり、タコ足配線やACアダプタどうしを密着させたりして使用しないでください。</li> <li>発熱、火災、感電、故障の原因になります。</li> <li>下記の事項を守らないと、感電の原因になります。</li> <li>電源コードや接続ケーブルは、赤ちゃんや小さなお子さまの手が届かない場所で使用、設置してください。</li> <li>本製品を使用中は、ぬれた手で本製品やACアダプタ、モジュラージャック、接続している機器に絶対に触れないでください。</li> </ul>                                                                       |
| <ul> <li>ACアダプタは、風通しの悪い場所で使用したり、タコ足配線やACアダプタどうしを密着させたりして使用しないでください。</li> <li>発熱、火災、感電、故障の原因になります。</li> <li>下記の事項を守らないと、感電の原因になります。</li> <li>電源コードや接続ケーブルは、赤ちゃんや小さなお子さまの手が届かない場所で使用、設置してください。</li> <li>本製品を使用中は、ぬれた手で本製品やACアダプタ、モジュラージャック、接続している機器に絶対に触れないでください。</li> <li>設置する場合は、必ずアース線を接続してください。</li> </ul>                                     |
| <ul> <li>ACアダプタは、風通しの悪い場所で使用したり、タコ足配線やACアダプタどうしを密着させたりして使用しないでください。</li> <li>発熱、火災、感電、故障の原因になります。</li> <li>下記の事項を守らないと、感電の原因になります。</li> <li>電源コードや接続ケーブルは、赤ちゃんや小さなお子さまの手が届かない場所で使用、設置してください。</li> <li>本製品を使用中は、ぬれた手で本製品やACアダプタ、モジュラージャック、接続している機器に絶対に触れないでください。</li> <li>設置する場合は、必ずアース線を接続してください。</li> <li>また、アース線は、ガス管や水道管に接続しないでくださ</li> </ul> |

▲警告(つづき)

煙が出ている、変なにおいや音がするなどの異常状態のまま使用しないでください。
 そのまま使用すると、火災、感電、故障の原因になります。ただちに本製品への電源供給を停止し、煙が出なくなるのを確認してから弊社サポートセンターにお問い合わせください。
 コンセントの差し込みがゆるかったり、電源コードやモジュラーケーブルが傷ついたりしたときは、使用しないでください。
 火災、感電、故障、データの消失、または破損の原因になりますので、弊社サポートセンターにお問い合わせください。

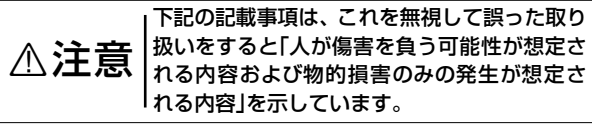

- 下記の事項を守らないと、故障の原因になることがあります。
  ●屋外に設置しないでください。
  - ●強い磁界や静電気の発生する場所、温度、湿度が取扱説 明書(本書)に定めた使用環境を超えるところでは使用しな いでください。
  - ●上に乗ったり、重い物を載せたり、挟んだりしないでく ださい。

●説明と異なる接続をしないでください。 また、本製品への接続を間違えないように十分注意して ください。

◎ ぐらつく台の上や、傾いたところなど、不安定な場所に置かないでください。

落ちたり、倒れたりして、火災、けが、故障の原因となるこ とがあります。 安全上のご注意

▲注意(つづき)

| ◎ 下記の事項を守らないと、変形、変色、火災、故障の原因                              |
|-----------------------------------------------------------|
| になることがあります。                                               |
| ●直射日光のあたる場所やヒーター、クーラーの吹き出し口<br>など、温度変化の激しい場所では使用しないでください。 |
| <ul> <li>●結露させないために、温度差の激しい環境へ急に移動させないでください。</li> </ul>   |
| 内部や外部に水滴がつき、変形、変色、火災、故障の原因<br>になることがあります。                 |
| 自然乾燥させるか、長いあいだ同じ環境に置いたあと、ご<br>使用ください。                     |
| ◎ テレビやラジオの近くで使用しないでください。                                  |
| 電波障害を与えたり、受けたりする原因になることがあり<br>ます。                         |
| ◎ 長時間、使用しないときは、安全のため本製品に接続する<br>ACアダプタを取りはずしてください。        |
| 発熱、発火、 <b>故障の原因になることがあります。</b>                            |
| ◎ 近くに雷が発生したときは、接続しているACアダプタやモ                             |
| ジュラーケーブルをコンセントやモジュラージャックから<br>抜いて、ご使用をお控えください。            |
| また、ケーブルの接続や切断、または製品の導入や保守の作<br>業をしないでください。                |
| 火災、感電の原因になることがあります。                                       |
| ◎ 清掃するときは、シンナーやベンジンを絶対に使用しないでください。                        |
| ケースが変質したり、塗料がはがれたりする原因になることがあります。                         |
| 普段はやわらかい布で、汚れのひどいときは水で薄めた中                                |
| 性洗剤を少し含ませてふいてください。                                        |
| ただし、LANケーブルやモジュラーケーブルのプラグ(先端)                             |
|                                                           |

■ 電話機やパソコンの接続 下図の手順(●~⑥)で、アース線や各機器を接続します。 手順(④~⑥)の接続は、2ページ以降をご覧ください。

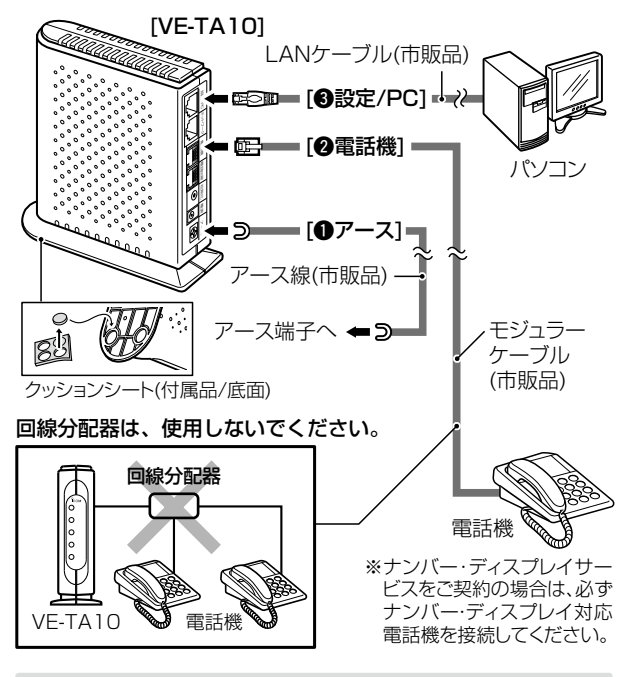

#### ▲警告:アース線の接続について

本製品のアース端子は、アース線(市販品)を使用して、コンセントの アース端子、または地中に埋めたアース棒(市販品)、接地工事(第D 種)がされている接地端子に必ず接続してください。

※絶対に、ガス管や水道管や蛇口、避雷針、電話専用アース線には 接続しないでください。

■ ルータモードでご利用の場合 〈ADSLモデムやVDSLモデムとの接続例〉

下記の手順(④~⑥)で接続します。(●~⑥は、接続済み☞P1) ※回線終端装置(ONU)との接続例は、次ページをご覧ください。 ※アダプタモードでご利用の場合は、4ページをご覧ください。

回線分配器は、図の部分に使用しないでください。

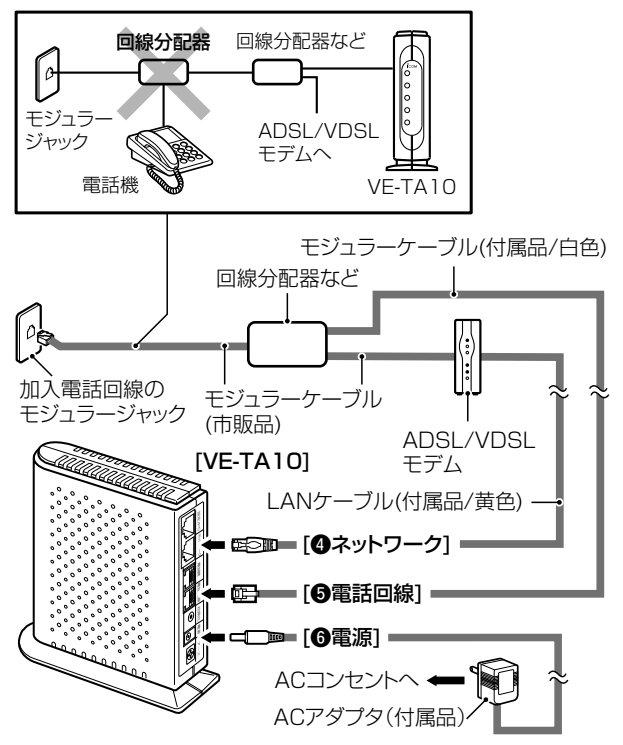

■ ルータモードでご利用の場合(つづき)

〈回線終端装置(ONU)との接続例〉

下記の手順(④~⑤)で接続します。(●~⑥は、接続済み☞P1) ※モデムとの接続例は、前ページをご覧ください。

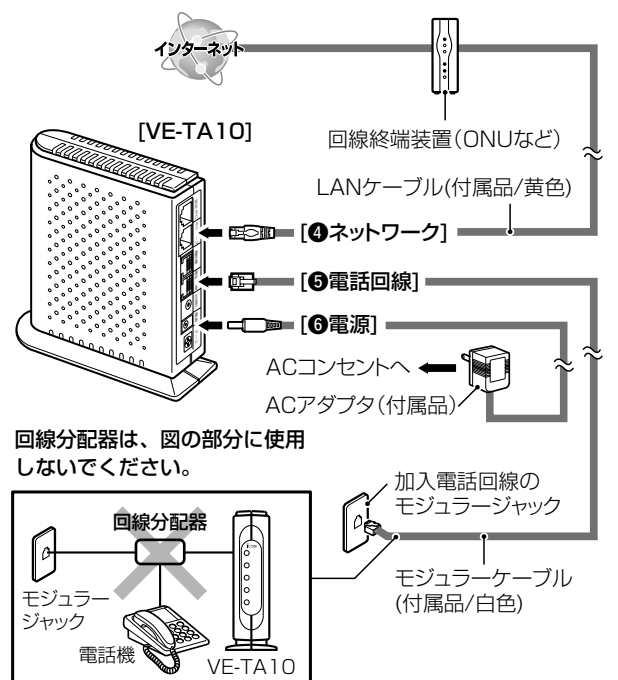

■ アダプタモードでご利用の場合 下記の手順(④~⑥)で接続します。(●~⑧は、接続済みほア1) ※ルータモードでご利用の場合は、2~3ページをご覧ください。

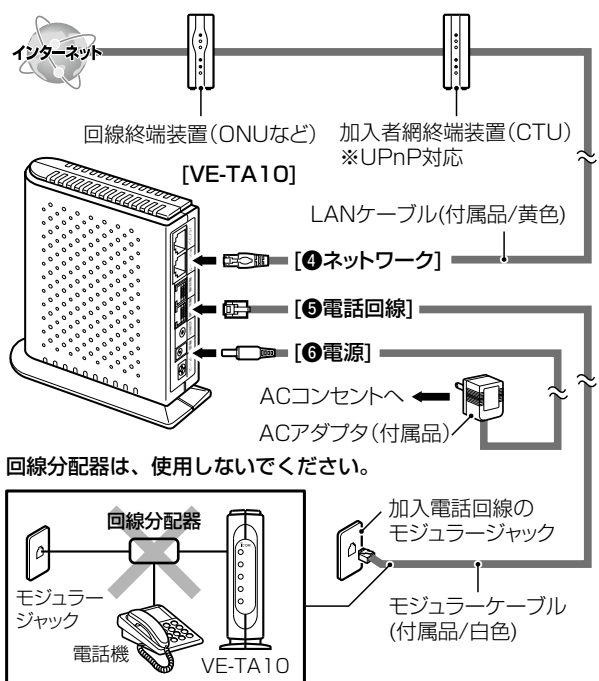

#### ■ 接続時のアドバイス

- ◎ [①アース]端子は、コンセントのアース端子と市販のアース 線で接続します。
  - ※落雷したときの電気的ショックの緩和、感電やノイズの回り込みの防止になりますので、必ず接続してください。
- ◎ [②電話機]ポートには、プッシュボタン付きの電話機、または G3ファクシミリを1台だけ接続できます。 接続には、市販のモジュラーケーブル、または電話機に付属 するケーブルを使用します。 ※回線分配器などを使用して、複数の通信機器をポートに接続する と、誤動作の原因になります。
  - ※本製品でNTTのナンバー・ディスプレイサービスをご利用になる 場合は、「ナンバー・ディスプレイサービスをご契約のときは」(EW P6)と併せてご覧ください。
- ◎ [●設定/PC]ポートは、市販のLANケーブルでパソコンの [LAN]ポートと接続します。

※パソコンの電源は、一番最後に入れます。

- ※本製品のDHCPサーバ機能は「有効」に設定されていますので、接続するパソコンは、IPアドレスを「自動取得」(☞P43)できるように設定してください。
- ◎ [**④ネットワーク**]ポートは、ご契約の内容によって接続が異な ります。

※必要な装置については、ご契約の回線接続業者にご確認ください。 **〈フレッツ・ADSL/Bフレッツマンションタイプにご契約の場合〉** 付属のLANケーブル(黄色)を使用して、ADSLモデム、または VDSLモデムの[LAN]ポートと接続します。

〈Bフレッツファミリータイプにご契約の場合〉

付属のLANケーブル(黄色)を使用して、回線終端装置(ONU)の[LAN]ポートと接続します。

〈フレッツ・光プレミアムファミリータイプにご契約の場合〉 付属のLANケーブル(黄色)を使用して、加入者網終端装置 (CTU)、または市販のブロードバンドルータの[LAN]ポートと 接続します。 1

- 接続時のアドバイス(つづき)
- ◎ [●電話回線]ポートは、付属のモジュラーケーブル(白色)を使用して、加入者電話回線のモジュラージャックと接続します。 ※ADSLモデムやVDSLモデムをご利用の場合は、ご使用になるモデムの取扱説明書と併せてご覧ください。

◎ [⑥電源]ジャックは、[①~⑤]の接続(☞P1~P4)が完了してから、付属のACアダプタと接続してください。 ※モデム、またはONUやCTU→本製品→パソコンの順に電源を入れてください。

#### ■ ナンバー・ディスプレイサービスをご契約のときは

#### 本製品は、NTTのナンバー・ディスプレイサービス(有料)に対応 しています。

◎工場出荷時、ナンバー・ディスプレイは、「使用しない」に設定 されています。

◎加入電話でナンバー・ディスプレイサービスを契約されている場合は、必ずナンバー・ディスプレイ対応電話機を接続し、本製品に接続された電話機(☞P19~P21)、または本製品の設定画面(☞P25)から設定を変更してください。契約されていない場合やナンバー・ディスプレイ対応電話機を接続していない場合は、工場出荷時の設定でご使用ください。

設定を間違えると、正しく機能しません。

※ほかの機器と本製品を回線分配器で並列に接続しないでくだ さい。

市販の分配器などをご利用に なると、ナンバー・ディスプレ イが正常に動作しないなど、 加入電話回線をご利用時にト ラブルの原因となります。

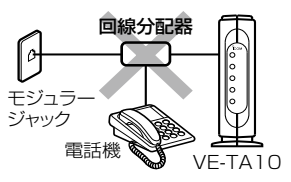

#### ■ ランプの点灯を確認する

接続後、ランプが図のようになっている ことを確認します。

※ランプが右図の状態と異なるときは、本製 品との接続を確認してください。

※消灯しているランプは、かんたん設定(\*\*2 章)が完了するまで、緑点灯になりません。 設定後、ランプの状態を確認するときは、 次ページの一覧表をご覧ください。

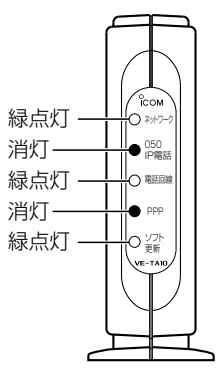

#### ■ ランプの表示と状態について

| [ランプ]名称    | 表示(色)       | 状態              |  |
|------------|-------------|-----------------|--|
| [ネットワーク]   | 緑           | 通信確立時           |  |
|            |             | 通信試行中(アダプタモード時) |  |
|            | 旅品滅         | 通信中             |  |
|            | と<br>当<br>人 | [ネットワーク]ポート未接続  |  |
|            |             | 通信未確立時          |  |
| [050IP電話]  | 緑           | 登録完了            |  |
|            | 緑点滅         | 通話中(発着信を含む)     |  |
|            | 赤           | 登録失敗時           |  |
|            | 赤点滅         | 登録試行中           |  |
|            | 治行          | 未登録             |  |
|            |             | [ネットワーク]ポート未接続  |  |
| [電話回線]     | 緑           | 回線接続時           |  |
|            | 緑点滅         | 回線使用中           |  |
|            | 消灯          | 回線未接続           |  |
| [PPP]      | 緑           | 第1セッション通信確立時    |  |
| ※ルータモード    | 緑点滅         | 通信試行中           |  |
| (PPPoE)の場合 | 橙           | 第2セッション通信確立時    |  |
|            | 治行          | [ネットワーク]ポート未接続  |  |
|            |             | 通信未確立/認証失敗時     |  |
| [ソフト更新]    | 幺寻          | 電源ON時           |  |
|            | TR:K        | 更新ソフトウェアなし      |  |
|            | 赤           | 更新ソフトウェアあり      |  |
|            | 赤点滅         | ソフトウェア更新中       |  |
|            | 消灯          | 電源OFF時          |  |

● 再起動や電源を入れた直後は、すべてのランプが橙点滅します。
 すべてのランプが緑点灯の状態で使用できます。
 なお、[PPP]ランプは、「ルータモード」(☞Piii)以外では消灯します。

# 本製品でインターネットとIP電話を利用するために、最低限必要な「かんたん設定」画面の設定手順を説明します。

※IP電話サービスに必要な項目を含め、すべての設定が初期化された (工場出荷時)状態での手順について記載しています。

#### ■ 本製品の設定画面にアクセスする

#### 本製品に接続されたパソコンのWWWブラウザから、本製品を 設定する画面にアクセスする手順について説明します。

#### 〈操作の手順〉

 WWWブラウザを起動して、「http://setup.html」、または 「http://ta10.html」のアドレスをWWWブラウザのアドレ スバーに入力します。

- ② [Enter]キーを押します。
  - ●「かんたん設定」画面が最初に表示されます。
- ※ご使用になるWWWブラウザは、Microsoft Internet Explorer6.0以 降をご用意ください。

また、設定画面が正しく表示できるように、WWWブラウザの JavaScript機能、およびCookieは有効にしてください。

本書では、Internet Explorer6.0を使用して説明しています。

| 1 (htt<br>htt<br>2 [Er                            | p://setup.htr<br>p://ta10.htm<br>nter]キーを押す      | nl<br>nl )のどちら<br>す                                                                      | らかを入力する                                              |
|---------------------------------------------------|--------------------------------------------------|------------------------------------------------------------------------------------------|------------------------------------------------------|
| <ul> <li>VE-TA10設)</li> <li>ファイル(E) 編集</li> </ul> | 記 - Microsoft Internet Expl<br>① 表示(ジ お気に入り(A) ツ | orer<br>-ILD ALF(H)                                                                      |                                                      |
| 7หมว® 🛃htt                                        | p://setup.htu                                    |                                                                                          | 【入力例】 http://setup.html                              |
|                                                   |                                                  | 0 Ver.                                                                                   | 🗿 VE-TA10設定 - Microsof                               |
| かんたん設定<br>電話設定                                    | かんたん設定<br>ネットワークの動作モードおよび                        | P電話サービス設定を行い<br>再記動 WAN(例<br>再記動) (WAN)(例<br>(第150)(200)(200)(200)(200)(200)(200)(200)(2 | ファイル(E) 編集(E) 表示(V)<br>アドレス(D) (会) http://setup.html |
| LAN側設定                                            | WAN側設定                                           | Pataen                                                                                   |                                                      |
| WAN 團設定<br>管理者設定                                  | 動作モード<br>認証D                                     | ルータモード 🗸                                                                                 |                                                      |
| 情報表示                                              | 認証)「スワード<br>接続状況                                 | PPPoE 未接続 接続                                                                             |                                                      |

#### ■インターネットとIP電話の設定

#### 接続環境に応じて、動作モード(ルータモード/アダプタモード /固定IPモード)を設定します。

※ご使用になる動作モード(☞Piii)は、ご契約のプロバイダからの資料 でご確認ください。

#### 〈ルータモードの設定手順〉

- ①本製品の設定画面にアクセス(IPP)します。
  - ●「かんたん設定」画面を表示します。
- [WAN側設定]項目で「ルータモード」を選択します。
- ③ご契約のプロバイダから指定された内容を下記の「かんたん 設定」画面に入力して、〈登録して再起動〉をクリックします。
- ④ [WAN側設定]項目の[接続状況]欄に「PPPoE 接続中」と表示 され、「PPP」ランプが緑点灯していることを確認します。
- ⑤[050 IP電話設定]項目の[接続状況]欄に「接続成功」と表示され、[050IP電話]ランプが緑点灯していることを確認します。
- ※各[接続状況]欄に「PPPoE 未接続」、「接続失敗」が表示されるとき は、各機器の接続や設定を確認してから、〈接続〉、〈再接続〉をクリッ クします。
- ※[ネットワーク]ランブと[PPP]ランプが赤点灯するときは、各機器の 電源や本製品の設定を確認してください。

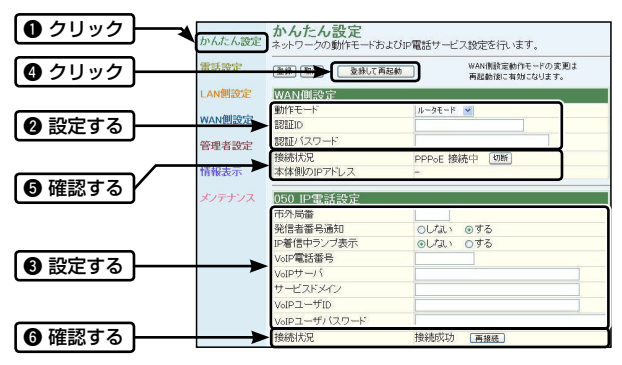

■ インターネットとIP電話の設定(つづき)

#### 〈アダプタモードの設定手順〉

- ①本製品の設定画面にアクセス(☞P9)します。
   ●「かんたん設定」画面を表示します。
- ② [WAN側設定]項目で「アダプタモード」を選択します。
- ③ご契約のプロバイダから指定された内容を下記の「かんたん 設定」画面に入力して、〈登録して再起動〉をクリックします。
- ④ [WAN側設定]項目の[接続状況]欄に「DHCP 接続中」と表示 されていることを確認します。
  - ※「DHCP 未接続」と表示されるときは、各機器の接続や設定を確認してください。
- ⑤[050 IP電話設定]項目の[接続状況]欄に「接続成功」と表示され、[050IP電話]ランプが緑点灯していることを確認します。 ※[接続状況]欄に「接続失敗」が表示されるときは、各機器の接続や設定を確認してから、〈再接続〉をクリックします。

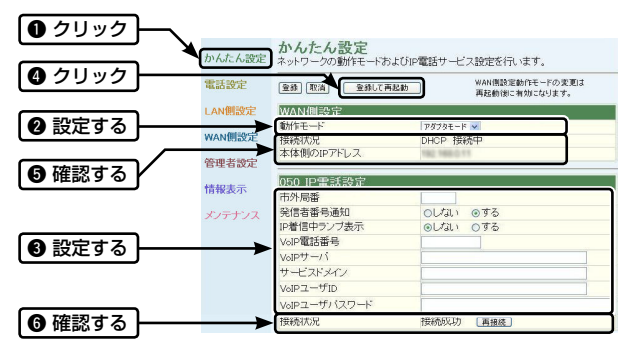

■ インターネットとIP電話の設定(つづき)

#### 〈固定IPモードの設定手順〉

- 本製品の設定画面にアクセス(☞P9)します。
   ●「かんたん設定」画面を表示します。
- ② [WAN側設定]項目で「固定IPモード」を選択します。
- ③ご契約のプロバイダから指定された内容を下記の「かんたん 設定」画面に入力して、〈登録して再起動〉をクリックします。
- ④ [WAN側設定]項目の[接続状況]欄に「固定IP 接続中」と表示されていることを確認します。
- ⑤[050 IP電話設定]項目の[接続状況]欄に「接続成功」と表示され、[050IP電話]ランプが緑点灯していることを確認します。 ※[接続状況]欄に「接続失敗」が表示されるときは、各機器の接続や設定を確認してから、〈再接続〉をクリックします。

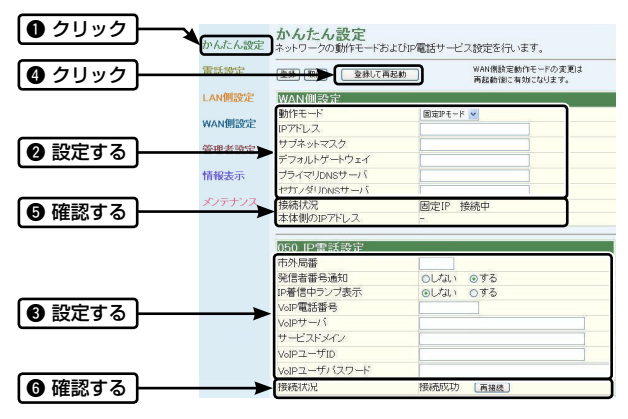

#### ■ 「かんたん設定」画面について

※かんたん設定の内容は、各設定画面(☎4章)の同じ設定項目に反映されます。

| 項     | 3              | 内容                    |
|-------|----------------|-----------------------|
| 動作モード |                | ご契約の回線接続業者やプロバイダか     |
|       |                | ら指定された回線種別(ルータモード/ア   |
|       |                | ダプタモード/固定IPモード)を選択しま  |
|       |                | す。                    |
|       |                | (出荷時の設定:ルータモード)       |
| 接続状況  |                | WAN回線への接続状況を表示します。    |
|       |                | ※「ルータモード」の場合、第1セッショ   |
|       |                | ンと第2セッションの接続状況と回線     |
|       |                | を手動で接続/切断するボタンが表示     |
|       |                | されます。                 |
|       |                | なお、第2セッションを設定できるの     |
|       |                | は、「WAN側設定」画面からだけです。   |
| 本1    | 体側のIPアドレス      | 「ルータモード」、または「固定IPモード」 |
|       |                | 設定している場合、本製品のWAN側に    |
|       |                | 設定したIPアドレスを表示します。     |
| ル     | 認証ID           | プロバイダから指定の内容を入力しま     |
| Ļ     |                | す。                    |
| ¥     | 認証パスワード        | ※プロバイダからDNSサーバの設定が    |
| Ī     | porpari (F ( P | 指定されている場合は、「WAN側設定」   |
| ド     |                | 画面で設定してください。          |
| 古     | IPアドレス         | プロバイダから指定の内容を入力しま     |
| 定     | サブネットマスク       | す。                    |
| Ŧ     | デフォルトゲートウェイ    |                       |
| Ī     | プライマリDNSサーバ    |                       |
| ド     | セカンダリDNSサーバ    |                       |

| ■「かんたん設定」 | 」画面につし | いて(つづき) |
|-----------|--------|---------|
|-----------|--------|---------|

| 項目           | 内容                       |
|--------------|--------------------------|
| 市外局番         | お住まいの市外局番を入力します。         |
|              | ※市外局番に変更があった場合は、設定さ      |
|              | れた「市外局番」を変更してください。       |
| 発信者番号通知      | IP電話として発信する場合の番号通知をす     |
|              | るか、しないかを設定します。           |
|              | (出荷時の設定:する)              |
| IP着信中ランプ表示   | IP電話で着信があったとき、すべてのランプ    |
|              | を緑点滅するか、[0501P電話]ランプの緑点  |
|              | 滅だけでお知らせをするか、しないかを設定     |
|              | します。 (出荷時の設定:しない)        |
|              | ※「する」設定すると、着信したときすべて     |
|              | のランプの点滅が上下に流れるように緑       |
|              | 点滅を繰り返します。               |
| VoIP電話番号     | プロバイダから指定の内容を入力します。      |
| VoIPサーバ      |                          |
| サービスドメイン     |                          |
| VoIPユーザID    |                          |
| VoIPユーザパスワード |                          |
| 接続状況         | IP電話への接続状況を表示します。        |
|              | ※「接続成功」が表示され、[050IP電話]ラン |
|              | プが緑点灯している場合、使用できます。      |

本製品の設定(☞2章)が完了後、下記の操作でIP電話を使用でき ます。

■ 電話をかける

受話器を上げて、ダイヤルします。

- ※ダイヤルした番号やIP電話サービスの内容により、IP電話と加入電話が自動選択されます。
  - IP電話が選択されたときは、呼び出し音の前に識別音が鳴ります。 このとき、発信音(ツー…)が聞こえず、話中音(ツー ツー …)が聞 こえた場合は、IP電話/加入電話ともご利用になれません。

各機器の接続を再確認して、各機器の電源を抜き差しして再起動さ せてください。

#### 〈加入電話回線で電話をかけるときは〉

意図的に電話回線を選択する場合やソフトウェアのバージョン アップ中<sup>\*1</sup>、またはインターネットの障害時などで、IP電話をご 利用いただけない場合、製品に加入電話回線が接続されている と、「加入電話選択番号(0000)」を相手先の電話番号の前にダイ ヤルすることにより、加入電話として発信できます。

※1 ソフトウェアのバージョンアップ中のダイヤルのみ、「0000」は 必要ありません。

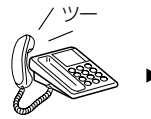

受話器を上げる

加入電話
 回線で発信

「0000」+「電話番号」をダイヤルする (例:00009876543210)

#### 〈加入電話として発信する電話番号について〉

緊 急 通 報(110番 や119番 など)、1から始 まる3桁 の番 号 (184、186を除く)や#で始まる番号をダイヤルした場合は、 自動的に加入電話として発信されます。

※本製品に加入電話回線が接続されていないときは、通話できません。

#### ■ 電話を受ける

呼び出し音が鳴ったら、受話器を上げます。

#### 〈擬似キャッチホン〉

- 出荷時の設定では、[050 IP電話]ランプが緑点滅中(IP電話で 通話中)に、加入電話から着信があると、割り込み音(ププ…) が聞こえます。
- ②電話機のキャッチホンボタン(またはフックボタン)を押すと、 IP電話を切断してから、加入電話の通話に切り替わります。

※IP電話を使用中に加入電話からの着信があったとき、加入電話から の発信者番号通知はご利用になれません。

※本製品の設定画面(☞P23)で、[IP電話中の電話回線着信](擬似 キャッチホン)を変更できます。

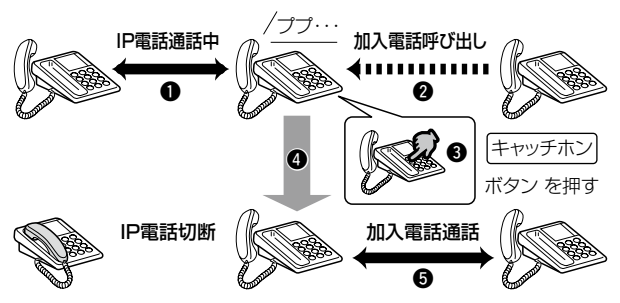

#### 〈キャッチホン〉

加入電話でキャッチホンサービスを契約している場合は、[電話 回線]ランプが緑点滅中(加入電話で通話中)に、加入電話から着 信があると、割り込み音(ププ…)が聞こえます。

電話機の〈キャッチホン〉ボタン(またはフックボタン)を押すと、 着信に応答できます。

元の相手との通話に戻るには、もう一度〈キャッチホン〉ボタンを 押します。

#### ■ 相手先に発信者番号を通知する

#### 〈IP電話として発信する場合〉

出荷時の設定では、発信者番号通知は「する」になっています。 通知時は、050ではじまる番号が通知されます。

**発信時のダイヤル操作について** 〇:通知される ×:通知されない

| ダイヤル操作     | 発信者番号通知設定 |     |
|------------|-----------|-----|
|            | 通知        | 非通知 |
| 相手番号(通常操作) | 0         | ×   |
| 184 +相手番号  | ×         | ×   |
| 186 +相手番号  | 0         | 0   |

#### 〈加入電話として発信する場合〉

加入電話のご契約時に「通常通知(通話ごと非通知)」、「通常非通知(回線ごと非通知)」を選択できます。

通常通知時は、加入電話番号が通知されます。

**発信時のダイヤル操作について** ○:通知される ×:通知されない

|                   | 発信者番号通知設定 |           |  |
|-------------------|-----------|-----------|--|
| ダイヤル操作            | 通常通知      | 通常非通知     |  |
|                   | (通話ごと非通知) | (回線ごと非通知) |  |
| 0000 +相手番号        | 0         | ×         |  |
| 0000 + 184 +相手番号  | ×         | ×         |  |
| 0000 + 186 + 相手番号 | 0         | 0         |  |

※IP電話へ発信して、ダイヤルした番号がIP電話サービスの対象外で 自動的に加入電話へ再発信する場合は、加入電話回線のご契約の通 常通知、または通常非通知の条件で発信となります。

※ご契約のプロバイダによっては、IP電話へ発信後、加入電話回線から 発信しなおす場合があります。

#### ■ 発信できないときは

お使いになっている電話機の環境やオンフックダイヤル(受話器 を置いたままダイヤルする機能)などの操作方法によっては、正 しく発信できないことがあります。

#### 〈キャッチホンボタンがない電話機の場合は〉

電話機のフックスイッチを押すと、キャッチホ フックスイッチ ンボタンと同様に操作できます。

※本製品に設定された時間以上にフックスイッチを 押し続けると、通話が切断されますのでご注意く ださい。

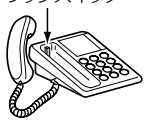

※工場出荷時、フッキングは、「許容」に設定されています。

「許容」設定時は1秒、「非許容」設定時は0.3秒です。

#### ■ 着信できないときは

#### 本製品のナンバー・ディスプレイ機能を「使用する」、電話機の ナンバー・ディスプレイの設定が「なし」の状態で着信があると、 はじめに短い着信音が5~6回鳴り、このとき電話に出ると電話 が切れてしまいますので、以下の点をご確認ください。

◎工場出荷時、ナンバー・ディスプレイは、「使用しない」に設定 されています。

◎加入電話でナンバー・ディスプレイサービスを契約されている場合は、必ずナンバー・ディスプレイ対応電話機を接続し、本製品に接続された電話機(☞P19~P21)、または本製品の設定画面(☞P25)から設定を変更してください。契約されていない場合やナンバー・ディスプレイ対応電話機を接続していない場合は、工場出荷時の設定でご使用ください。設定を間違えると、正しく機能しません。

#### ■ 回線種別の自動判別について

#### 出荷時、本製品の回線種別は「自動」に設定されています。

加入電話回線を接続すると、回線種別(PB/DP)を自動的に判別します。

加入電話回線のご契約を変更された場合は、電話機(#P19~ P21)、または本製品の「電話回線設定」画面にある[電話回線の設 定]項目の[回線種別]欄(#P23)を変更してからご使用ください。 ※回線種別の設定が電話機側と異なる場合、受話器を上げてダイヤル

#### すると、警告音(ピーポーと繰り返し4回)が最初に聞こえます。

回線種別が異なると、停電時に加入電話回線から発信できません。 ※回線の種類が不明な場合は、電話料金の明細でお調べいただくか、 回線事業者にお問い合わせください。

#### ■ 電話機能を電話機から設定する

#### 電話機から本製品の基本的な電話機能の設定や確認ができます。

- ※設定するには、「ピッポッパッ」と、プッシュ信号(トーン信号)が出せ る電話機が必要です。
- ※電話機によっては、プッシュ信号(トーン信号)を出すために「×」、または「#」を押す機器もありますので、ご使用の電話機に付属の取扱説明書でご確認ください。
- ※電話機能すべての設定、または確認が必要な場合は、パソコンから設定(se4章)してください。

(☞次ページにつづく)

■ 電話機能を電話機から設定する(つづき)

#### 〈操作の手順〉

ナンバー・ディスプレイ機能を使用する場合を例に説明します。 ※あらかじめ設定したい機能について、「機能番号」(☞P21)をご確認く ださい。

- ①受話器を上げます。
  - ●発信音(ツー)が聞こえる ことを確認します。
- ② [\*][\*][\*]をダイヤルします。
  - ●開始音(ピッピッ)が聞こ えることを確認します。
- チンバー・ディスプレイの 機能番号「14」と[\*]をつづ けてダイヤルします。
  - (入力例:14×) ●機能選択音(ピッピッ)が聞 こえることを確認します。
- ④ ナンバー・ディスプレイ を利用する設定値[0]と [#][#]をつづけてダイヤル します。(入力例:0##)
   ●設定有効音(ピー)が聞こえることを確認します。
   ※設定有効音が聞こえないときは、設定に失敗していまま
  - すので、受話器を置いては じめから操作をやりなおし てください。
- ⑤ 受話器を置きます。
  - ※つづけて設定するときは、 受話器を置いて手順①~⑤ の操作を繰り返します。

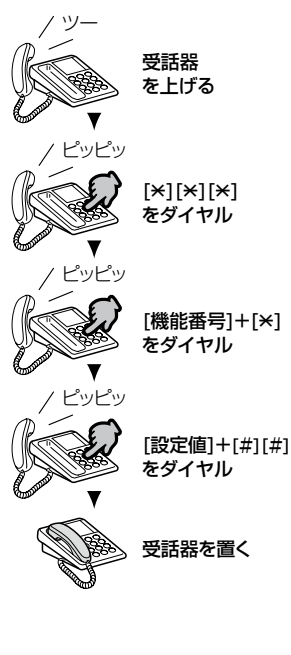

■ 電話機能を電話機から設定する(つづき)

#### 〈電話機から設定できる電話機能について〉

本製品に接続した電話機から設定(mP19~P20)するときは、 下記の機能番号と設定値をダイヤルします。

| 機能名          | 機能<br>番号 | 設定値      | 出荷時の設定  |
|--------------|----------|----------|---------|
| 回線種別         | 10       | 0=自動★    | 0= 自動   |
|              |          | 1=PB     |         |
|              |          | 2=DP     |         |
| ダイヤル桁間タイマ    | 11       | 0=3 秒    | 1=4 秒   |
|              |          | 1=4 秒    |         |
|              |          | 2=5 秒    |         |
| ダイヤル終了識別子    | 12       | 0= 使用する  | 1=使用しない |
|              |          | 1=使用しない  |         |
| フッキング        | 13       | 0= 非許容   | 1=許容    |
|              |          | 1=許容     |         |
| ナンバー・ディスプレイ  | 14       | 0= 使用する  | 1=使用しない |
|              |          | 1=使用しない  |         |
| 電話回線への自動迂回   | 15       | 0=する     | 0=する    |
|              |          | 1=しない    |         |
| IP電話中の電話回線着信 | 16       | 0=する     | 0=する    |
|              |          | 1=しない    |         |
| 市外局番         | 20       | 数字入力     | —       |
| ソフトウェアの更新    | 80       | 0= 更新する* | —       |
| 設定初期化        | 95       | 0=初期化する★ | —       |

※上記★印は、再起動後に設定した内容が有効になる項目です。 電話機から設定のあと、受話器を置くと自動的に再起動します。

<sup>※「</sup>ソフトウェアの更新」操作(☞P20)をすると、最新ソフトウェアの 有無を確認するため弊社サーバと通信し、最新ソフトウェアがある と、更新を開始します。

すでに[ソフト更新]ランプが赤点灯している場合に限り、本書41 ページの操作で更新できます。

# 4 設定画面について

各メニューの設定画面について説明します。 設定画面は、用途別に各メニューに分類されています。

#### ■ 設定画面の名称と機能について

本製品の設定画面の名称と各画面に含まれる項目を説明します。 ※本製品の動作モード(@Piii)やご契約のプロバイダによる設定によっ ては、表示されない画面や設定内容だけを表示する内容に変わる項 目があります。

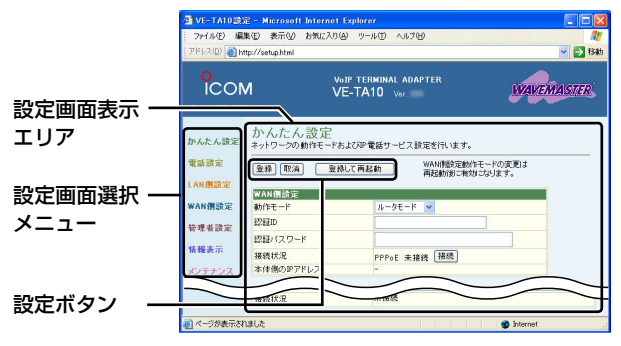

#### ◆ 設定画面選択メニュー

各設定画面を用途別に、メ ニューとしてまとめています。 メニュー名をクリックすると、 各設定画面へのリンクを表示 します。

#### ◆ 設定画面表示エリア

設定画面選択メニューで選択 されたタイトルの画面を表示 します。

#### ◆ 設定ボタン

設定した内容の登録や取り消 しをします。

<登録>をクリックして、「再起 動が必要な項目が変更されて います。」と表示されるとき、 〈登録して再起動〉をクリック すると、画面上で確定された 内容が有効になります。

※表示画面によって、表示される ボタンの種類や位置が異なり ます。

## 設定画面について 4

#### ■ [050 IP電話設定]画面 「電話設定」→[050 IP電話設定」

| 項目           | 内容                       |
|--------------|--------------------------|
| 市外局番         | 「■「かんたん設定」画面について」(☞P14)  |
| 発信者番号通知      | の表をご覧ください。               |
| IP着信中ランプ表示   |                          |
| VolP電話番号     |                          |
| VoIPサーバ      |                          |
| サービスドメイン     |                          |
| VoIPユーザID    |                          |
| VoIPユーザパスワード |                          |
| 接続状況         | IP電話への接続状況を表示します。        |
|              | ※「接続成功」が表示され、[050IP電話]ラン |
|              | プが緑点灯している場合、使用できます。      |

#### ■「電話回線設定」画面

「電話設定 |→「電話回線設定 |

| 項目   | 内容                      |
|------|-------------------------|
| 回線種別 | 本製品の[電話回線]ポートに接続する回線の   |
|      | 種類を設定します。 (出荷時の設定:自動)   |
|      | ※設定した回線種別が実際の回線と異なる     |
|      | 状態で使用されると、停電時に加入電話      |
|      | から発信できませんのでご注意ください。     |
|      | ※「PB」や「DP」から「自動」に設定した場合 |
|      | は、再起動後に回線種別を自動判別します。    |
|      | 自動判別の結果は、設定値の右側に表示      |
|      | します。                    |
|      | 自動判別後、回線種別の設定が電話機側      |
|      | と異なる場合、受話器を上げてダイヤル      |
|      | すると、警告音(ピーポーと繰り返し4回)    |
|      | が最初に聞こえます。              |
|      | 次ページにつづく                |

## 4 設定画面について

■ 「電話回線設定」画面(つづき)

| 項目            | 内容                                           |
|---------------|----------------------------------------------|
| 回線種別(つづき)     | ※回線契約を変更したときや、「電話機の                          |
|               | 回線種別をDPに変更する必要がありま                           |
|               | す。」、または「電話機の回線種別をBPに                         |
|               | 変更する必要があります。」<br>と自動判別の                      |
|               | 結果が赤字で表示されるときは、ご使用の                          |
|               | 電話機に付属の取扱説明書を参考に、該                           |
|               | 当する回線種別(PB/DP)に設定してくだ                        |
|               | さい。                                          |
|               | なお、自動設定などの(回線種別を変更で                          |
|               | きない)場合は、本製品の回線種別を該当                          |
|               | する設定(PB/DP)に変更してから、電話                        |
|               | 機の回線種別が自動設定しなおされるよ                           |
|               | うにしてください。                                    |
|               | ※自動判別をやりなおすときは、「自動再設                         |
|               | 定」を選択して、〈登録して再起動〉をク                          |
|               | リックしてください。                                   |
|               | [電話回線]ランプが消灯している状態で                          |
|               | は、「自動冉設定」を選択できません。                           |
| IP電話中の        | P電話で通話中に、加人電話の相手から着                          |
| 電話回線看信        | 信を受けられるようにする機能です。                            |
|               |                                              |
|               | ※IP電話でダイヤル中は、着信を受けられ                         |
|               | 「たの」に記向すると、電話機のよいいてす                         |
| ノッキノク         | 計谷」に設定9ると、電話機のキヤツナホ                          |
|               | ノホダノを利用して、通話中の宿信を受け                          |
|               | り1(るようになりより。<br>  (山井咕の訳字・計家)                |
|               | (田何时の改正・計谷)<br>回雲託として発信して通託できたい担合に           |
| 电前凹脉: 107日期辽凹 | 「电前として光后して通前してない場合に、<br>白動的に加入 雲託同娘から発信するかどろ |
|               | ロ刧町に加入电面凹核ルった后りるかとう                          |
|               |                                              |
|               |                                              |
### ■「電話機設定」画面

「電話設定」→「電話機設定」

| 項目            | 内容                     |
|---------------|------------------------|
| 音量*1          | 自分の受話器から聞こえる音量と、相手の    |
| (受話音量/送話音量)   | 受話器に聞こえる音量を設定します。      |
|               | (出荷時の設定:標準)            |
| ナンバー・ディスプレイ*1 | 本製品に接続する電話機で、ナンバー・ディ   |
|               | スプレイ機能を使用するとき設定します。    |
|               | (出荷時の設定:使用しない)         |
| エコーキャンセラー*1   | 「使用する」に設定すると、IP電話で通話する |
|               | ときに起こるエコー(反響)を低減します。   |
|               | (出荷時の設定:使用する)          |
|               | 本製品にファクシミリを接続してご使用の    |
|               | 場合、FAX送信に失敗するときは、「使用しな |
|               | い」を選択し、動作をご確認ください。     |
|               | ※IP電話によるファクシミリの動作は保証   |
|               | しません。                  |
| ダイヤル終了識別子     | ダイヤルして「#」を押すと、すぐに発信でき  |
|               | る機能です。 (出荷時の設定:使用しない)  |
|               | ※回線種別が「PB」設定時のみ有効です。   |
| ダイヤル桁間タイマ     | ダイヤルしてから発信までの時間を設定し    |
|               | ます。 (出荷時の設定:4(秒))      |
| ※1.IP電話をご利用の場 |                        |

### ■「LAN側設定」画面

「LAN側設定」→「LAN側設定」

| 項目            | 内容                         |
|---------------|----------------------------|
| IPアドレス        | 本製品のLAN側IPアドレスを入力します。      |
|               | (出荷時の設定: 192.168.111.1)    |
| サブネットマスク      | 本製品のサブネットマスク(同じネットワー       |
|               | クで使用するIPアドレスの範囲)を設定しま      |
|               | す。 (出荷時の設定:255.255.255.0)  |
| DHCPサーバ機能を    | 本製品のDHCPサーバ機能を設定します。       |
| 使用            | (出荷時の設定:する)                |
| 割り当て開始IPアドレス  | 本製品に接続する端末へ、IPアドレスを自動      |
|               | で割り当てるときの開始アドレスを設定し        |
|               | ます。(出荷時の設定:192.168.111.10) |
| 割り当て個数        | 本製品が自動割り当てできるIPアドレスの       |
|               | 個数を設定します。 (出荷時の設定:30)      |
|               | ※設定範囲は、「1~128(個)」です。       |
| 登録の追加         | 静的DHCPサーバ機能を設定します。         |
| (MACアドレス/IPアド | 本製品のDHCPサーバ機能と併用するとき       |
| レス)           | 有効で、特定の端末に割り当てる固定IPア       |
|               | ドレスとその端末のIPアドレスをセットで       |
|               | 登録します。                     |
|               | ※最大16組まで登録できます。            |
|               | ※入力後は、〈追加〉をクリックします。        |
|               | ※登録する端末のIPアドレスは、DHCPサー     |
|               | バ機能による割り当て範囲、および本製品        |
|               | のIPアドレスと重複しないように指定し        |
|               | てください。                     |
| 現在の登録         | 静的DHCPサーバ機能の登録内容を表示し       |
|               | ます。                        |
|               | 取り消すときは、〈削除〉をクリックします。      |
| ネットワーク上でIPアド  | レスの競合を検知した場合、IPアドレスの設      |

定が自動的に変更されることがあります。

| 項目           | 内容                     |
|--------------|------------------------|
| IP経路情報       | 本製品が送信するパケットをどの機器に配    |
|              | 送すべきかの情報を表示します。        |
| 登録の追加        | スタティックルーティング機能を設定しま    |
| (経路/宛先/サブネット | す。                     |
| マスク/ゲートウェイ   | 登録した経路にパケットが中継されます。    |
| /メトリック)      | ※最大32件まで登録できます。        |
|              | ※入力後は、〈追加〉をクリックします。    |
| 現在の登録        | スタティックルーティング機能の登録内容    |
|              | を表示します。                |
|              | 取り消すときは、〈削除〉をクリックします。  |
|              | 登録されると、その内容は[IP経路情報]にも |
|              | 表示されます。                |

■「**ルーティング設定」画面** 「LAN側設定」→「ルーティング設定」

### ■「WAN側設定」画面

「WAN側設定」→「WAN側設定」

| 項目    | 内容                    |
|-------|-----------------------|
| 接続状況  | WAN回線への接続状況を表示します。    |
|       | ※「ルータモード」の場合、第1セッションと |
|       | 第2セッションの接続状況と回線を手動で   |
|       | 接続/切断するボタンが表示されます。    |
| 動作モード | ご契約の回線接続業者やプロバイダから指   |
|       | 定された回線種別を選択します。       |
|       | (出荷時の設定:ルータモード)       |
| 回線設定  | [動作モード]を選択後、ご契約の回線接続業 |
|       | 者やプロバイダから指定された内容を設定   |
|       | します。                  |
|       | ※「ルータモード」の場合、マルチセッション |
|       | (NTTフレッツ・スクウェア使用時のみ)  |
|       | を設定できます。              |
|       | ※第2セッションの接続には、第1セッショ  |
|       | ンの接続に成功している必要があります。   |

| ■「WAN側詳細設定」画面 「WAN側設定」→「WAN側詳細設定 |                        |
|----------------------------------|------------------------|
| 項目                               | 内容                     |
| MSS制限值                           | プロバイダから指定されたときだけ、設定    |
|                                  | 値を変更します。 (出荷時の設定:1322) |
|                                  | ※設定範囲は、「536~1452」です。   |
| ACネーム                            | プロバイダから指定されたときだけ、入力    |
| サービスネーム                          | します。                   |
| MACアドレス                          | MACアドレス申請が必要なプロバイダとす   |
|                                  | でにご契約の場合、申請しているMACアド   |
|                                  | レスで使用するとき入力します。        |
|                                  | (出荷時の設定:デフォルト)         |
|                                  | ※申請しているMACアドレスを入力すると   |
|                                  | きは、「指定」を先に選択してください。    |
| ステルスモード                          | インターネットから本製品へのPingに対し  |
|                                  | て反応しないようにするとき設定します。    |
|                                  | (出荷時の設定:使用する)          |

■「アドレス変換設定」画面 「WAN側設定」→「アドレス変換設定」

「ルータモード」、「固定IPモード」のとき、利用できる機能の設定です。

※「アダプタモード」では、この画面で設定する機能を利用できませんの で、表示されません。

| 項目     | 内容                   |
|--------|----------------------|
| アドレス変換 | 本製品のアドレス変換機能を設定します。  |
|        | (出荷時の設定:する)          |
|        | ※「する」に設定すると、プライベートアド |
|        | レスが設定されたパソコンからインター   |
|        | ネットへの通信ができるようになります。  |

■「アドレス変換設定」画面(つづき)

| 項目           | 内容                     |
|--------------|------------------------|
| DMZホストIPアドレス | WAN(インターネット)側から発信されたす  |
|              | べてのIPフレームを、LAN側に存在する特定 |
|              | IPアドレスへ転送するとき、対象となる端   |
|              | 末(ホスト)のIPアドレスを入力します。   |
|              | ※転送先に設定した端末のIPアドレスに対   |
|              | してセキュリティーが低下しますので、ご    |
|              | 使用には十分ご注意ください。         |
|              | ※DMZホスト機能を静的マスカレードテー   |
|              | ブルと同時に使用した場合は、静的マス     |
|              | カレードテーブルの設定が優先されます。    |
| PPTPパススルーを使用 | 自宅の端末などから、インターネット経由で   |
|              | 仮想プライベートネットワーク(VPN)サー  |
|              | バにアクセスするための設定です。       |
|              | (出荷時の設定:する)            |
|              | ※「する」に設定すると、PPTPで暗号化され |
|              | たパケットは、WANとLAN間を通過しま   |
|              | す。                     |
| PPPoEブリッジを使用 | 本製品の[設定/PC]ポートに接続されたパ  |
|              | ソコン、またはルータ(市販品)から異なる   |
|              | PPPoE接続をするための設定です。     |
|              | (出荷時の設定:する)            |
|              | ※「する」に設定すると、WANとLAN間で  |
|              | PPPoEフレームをブリッジします。     |
|              | ※本製品の接続を優先するため、本製品の    |
|              | 第1セッションが接続に成功したときだ     |
|              | け、WANとLAN間でPPPoEフレームを  |
|              | ブリッジします。               |

■「アドレス変換設定」画面(つづき)

| 項目            | 内容                      |
|---------------|-------------------------|
| IPv6ブリッジを使用   | 本製品の[設定/PC]ポートに接続されたパ   |
|               | ソコン、またはルータ(市販品)からのIPv6パ |
|               | ケットを透過するための設定です。        |
|               | (出荷時の設定:する)             |
| 登録の追加         | 静的マスカレード機能を設定します。       |
| (ローカルIP/プロトコル | マスカレードIP(ルータグローバルIP)に対  |
| /ポート/開始ポート/終  | して、アクセスしてきたパケットのプロトコ    |
| 了ポート)         | ルとポート番号が一致したとき、ここで指定    |
|               | したプライベートIPアドレスを割り当てた    |
|               | ローカル端末へアドレス変換します。       |
|               | ※登録しているポート番号のパケットは、IP   |
|               | フィルタを通過します。             |
|               | ※最大32件まで登録できます。         |
|               | ※入力後は、〈追加〉をクリックします。     |
| 現在の登録         | 静的マスカレード機能の登録内容を表示し     |
|               | ます。                     |
|               | 取り消すときは、〈削除〉をクリックします。   |

■「IPフィルタ設定」画面 「WAN側設定」→「IPフィルタ設定」 「ルータモード」、「固定IPモード」のとき、利用できる機能の設定 です。

※「アダプタモード」では、この画面で設定する機能を利用できませんの で、表示されません。

| 項目       | 内容                           |
|----------|------------------------------|
| 番号       | フィルタを比較する順位を指定します。           |
|          | ※小さい番号の順に比較を開始し、一致し          |
|          | た時点で、比較を停止します。               |
|          | ※設定範囲は、「1~64」です。             |
|          | ※最大64件まで登録できます。              |
| フィルタ方向   | フィルタの対象となる方向(WAN側から          |
|          | /LAN側から/両方)を設定します。           |
| フィルタ方法   | 条件に一致したパケットについて、方法(遮         |
|          | 断/通過)を設定します。                 |
| プロトコル    | フィルタリングの対象となるプロトコルを          |
|          | 選 択(すべて/TCP/TCP_FIN/TCP_EST/ |
|          | UDP/ICMP/指定)します。             |
|          | 「指定」を選択したときは、プロトコル番号も        |
|          | 併せて設定します。                    |
|          | ※番号の設定範囲は、「1~255」です。         |
| 発信元ポート番号 | フィルタリングの対象となる発信元のTCP/        |
|          | UDPポート番号を設定します。              |
|          | 「指定」、「すべて」、ニーモニック(DNS、       |
|          | FTP、IMAP、NEWS、POP3、SMTP、     |
|          | SNMP、SSH、Telnet、Web)から選択しま   |
|          | す。                           |
|          | 「指定」を選択したときは、ポート番号も併せ        |
|          | て設定します。                      |
|          | ※番号の設定範囲は、「1~65535」です。       |

31

■「IPフィルタ設定」画面(つづき)

| 項目                    | 内容                         |
|-----------------------|----------------------------|
| 宛先ポート番号               | フィルタリングの対象となる宛先のTCP/       |
|                       | UDPポート番号を設定します。            |
|                       | 「指定」、「すべて」、ニーモニック(DNS、FTP、 |
|                       | IMAP、NEWS、POP3、SMTP、SNMP、  |
|                       | SSH、Telnet、Web)から選択します。    |
|                       | 「指定」を選択したときは、ポート番号も併せ      |
|                       | て設定します。                    |
|                       | ※番号の設定範囲は、「1~65535」です。     |
| 発信元IPアドレス             | フィルタリングの対象となる発信元ホストの       |
|                       | IPアドレスを始点から終点まで連続で入力し      |
|                       | ます。                        |
|                       | ※始点だけ入力すると、特定の発信元ホスト       |
|                       | だけを指定できます。                 |
|                       | ※何も入力しない場合は、すべてのアドレス       |
|                       | を対象とします。                   |
| 宛先IPアドレス              | フィルタリングの対象となる宛先ホストのIP      |
|                       | アドレスを始点から終点まで連続で入力しま       |
|                       | す。                         |
|                       | ※始点だけ入力すると、特定の宛先ホストだ       |
|                       | けを指定できます。                  |
|                       | ※何も入力しない場合は、すべてのアドレス       |
|                       | を対象とします。                   |
| 現在の登録                 | IPフィルタ設定で登録した内容を表示します。     |
|                       | 取り消すときは、〈削除〉をクリックします。      |
|                       | 編集するときは、〈編集〉をクリックします。      |
| 【出何時、登録されているフィルタについて】 |                            |
| ◎57番:FTPをデフォ          | ルトで通過させる                   |

◎58番:WAN側からの不正パケット防止

◎59~64番:Windowsのアプリケーションを外部からリモートコントロールされる危険性を防止

### ■「UPnP設定」画面

「WAN側設定」→「UPnP設定」

| 項目             | 内容                       |
|----------------|--------------------------|
| UPnP CP情報      | 「アダプタモード」で使用時、UPnP機能の動   |
| (動作状況/ゲートウェイ   | 作状況を表示します。               |
| デバイスアドレス/外部    |                          |
| IPアドレス)        |                          |
| UPnP IGD情報(動作状 | 「ルータモード」、「固定IPモード」で使用時、  |
| 況)             | UPnP機能の動作状況を表示します。       |
| UPnP IGDポートマッ  | 「ルータモード」、「固定IPモード」で使用時、  |
| ピングテーブル        | UPnP機能のポートマッピングテーブルの     |
|                | 内容を一覧表示します。              |
| UPnPを使用        | 「ルータモード」、「固定IPモード」で使用時、本 |
|                | 製品に接続されたパソコンやUPnP対応機     |
|                | 器のUPnP対応アプリケーションからルー     |
|                | 夕越えをするとき設定します。           |
|                | (出荷時の設定:しない)             |
| ポートマッピング有効     | 「ルータモード」、「固定IPモード」で使用時、  |
| 期間             | UPnP対応アプリケーションなどを使用す     |
|                | るために、WAN側に対してポートを開いて     |
|                | いる期間を日数で設定します。           |
|                | (出荷時の設定:2)               |
|                | ※設定範囲は、「0~99(日)」です。      |
|                | ※「0」を設定すると、本製品を再起動するま    |
|                | でポートが開いたままになりますのでご       |
|                | 注意ください。                  |

### ■「パスワード設定」画面

「管理者設定」→「パスワード設定」

| 項目    | 内容                    |
|-------|-----------------------|
| パスワード | 大文字/小文字の区別に注意して、任意の英  |
|       | 数字(半角31文字以内)で入力します。   |
|       | [パスワード]が設定されると、次回のアクセ |
|       | スからパスワードを求められますので、そこ  |
|       | に設定したパスワードを入力します。     |

#### 【ご注意】

パスワードを忘れた場合、現在の設定を確認できなくなりますのでご 注意ください。

### ■ 「機器情報」画面

「情報表示」→「機器情報」

各項目について、本製品の動作状況を下記の数値で表示します。 動作状況は、〈ファイルへ保存する〉ボタンをクリックすると、ファイル (拡張子:.txt)として保存できます。

| 項目/各数値の意味 | 内容                     |
|-----------|------------------------|
| 動作モード     | プロバイダなどで設定されている場合は     |
| 0=管理者     | 「1」、または「2」を表示しますが、工場出荷 |
| 1=自動判定    | 時の状態(全設定初期化)では「0」を表示しま |
| 2=設定事業者   | す。 (出荷時の表示:0)          |
| 3=ユーザ     |                        |
| 判定モード     | 動作モードが「1」の場合、未判定のときは   |
| 0=未判定     | 「O」、それ以外の場合は、現在のWAN側動作 |
| 1=ルータモード  | モードを表示します。 (出荷時の表示:1)  |
| 2=アダプタモード |                        |
| 3=固定IPモード |                        |
| WAN側リンク   | WAN回線への接続状況を表示します。     |
| 0=未接続     | (出荷時の表示:0)             |
| 1=接続済み    |                        |
| 2=接続→切断   |                        |

次ページにつづく

■ 「機器情報」画面(つづき)

| 項目/各数値の意味   | 内容                    |
|-------------|-----------------------|
| PPPリンク      | ルータモードで接続している場合、PPPoE |
| 0=未接続       | の接続状況を表示します。          |
| 1=接続済み      | (出荷時の表示:0)            |
| 2=接続失敗      |                       |
| 3=接続→接続失敗   |                       |
| UPnPリンク     | アダプタモードで使用時、UPnP接続の状況 |
| 0=未接続       | を表示します。 (出荷時の表示:0)    |
| 1=接続済み      |                       |
| 2=接続失敗      |                       |
| 3=接続→接続失敗   |                       |
| CA登録        | 050IP電話の登録状況を表示します。   |
| 0=未登録       | (出荷時の表示:0)            |
| 1=登録済み      |                       |
| 2=登録失敗      |                       |
| 3=登録(完了→失敗) |                       |
| 電話回線        | [電話回線]ポートに接続する回線の設定状況 |
| 0=未接続(未検出)  | を表示します。 (出荷時の表示:0)    |
| 1=自動(DP)    |                       |
| 2=自動(PB)    |                       |
| 3=手動(DP)    |                       |
| 4=手動(PB)    |                       |
| 5=再判定       |                       |
| 再起動フラグ      | 再起動が必要な項目について、設定変更の   |
| 0=再起動項目     | 有無を表示します。 (出荷時の表示:0)  |
| 変更なし        |                       |
| 1=再起動項目     |                       |
| 変更ありで未実施    |                       |
| 運用状態        | お客様でご使用いただける状態では[1]を表 |
| 0=設定中(管理者   | 示しますが、工場出荷時の状態(全設定初期) |
| モードを含む)     | 化)では「0」を表示します。        |
| 1=ユーザモードで   | (出荷時の表示:0)            |
| 運用中         |                       |

#### ■「ソフトウェアの更新」画面

「メンテナンス」→「ソフトウェアの更新」

| 項目          | 内容                     |
|-------------|------------------------|
| ソフトウェアオンライ  | 〈表示〉をクリックすると、ソフトウェアの更  |
| ン更新(ソフトウェアの | 新情報を表示します。             |
| 情報を表示)      | ※「新しいソフトウェアはありません」と表   |
|             | 示されるときは、ご使用のソフトウェアが    |
|             | 最新です。                  |
|             | ※「情報取得成功」と表示され、[ソフトウェ  |
|             | ア情報]項目に更新内容が表示されたとき    |
|             | は、〈ソフトウェアの更新〉をクリックする   |
|             | と、最新のソフトウェアを弊社サーバか     |
|             | らダウンロードできます。           |
|             | ※「接続失敗」や「通信エラー」が表示される  |
|             | ときは、インターネットに接続できる環境    |
|             | であることをご確認ください。         |
| ソフトウェアファイル  | ①弊社ホームページよりダウンロードし     |
| を指定         | た本製品のソフトウェアファイル(拡張     |
|             | 子:.dat)の保存先を[ソフトウェアファイ |
|             | ルを指定]項目のテキストボックスに直接    |
|             | 入力するか、〈参照…〉をクリックしてソフ   |
|             | トウェアファイルを指定します。        |
|             | ②〈書き込み〉をクリックします。       |
|             | 更新を開始すると、「ソフトウェア更新中」   |
|             | と表示されます。               |

【ご注意】

ソフトウェアファイルの更新が完了するまで、本製品の電源を切らず にそのまま数分程度お待ちください。

※通話中は更新できませんので、通話を終了してから更新してください。

### ■「設定初期化」画面

「メンテナンス」→「設定初期化」

| 項目    | 内容                     |
|-------|------------------------|
| 設定初期化 | 「全設定初期化」を選択して、〈初期化実行〉を |
|       | クリックすると、工場出荷時の状態になり、   |
|       | IP電話を使用できなくなりますので、ご注意  |
|       | ください。                  |

### ■「設定確認」画面

「メンテナンス」→「設定確認」

| 項目          | 内容                     |
|-------------|------------------------|
| 主な設定一覧      | 現在の設定情報を表示します。         |
| 機器設定の保存(ファイ | 現在の設定内容を設定ファイル(拡張      |
| ルに保存する)     | 子:.sav)として、パソコンに保存します。 |
|             | 〈保存〉をクリックすると、表示される「ファ  |
|             | イルのダウンロード」画面にしたがって操作   |
|             | します。                   |
|             | ※設定されたパスワードの状態で保存する    |
|             | ときは、保存の前に、「パスワードを暗号    |
|             | 化せず保存する」を選択します。        |
|             | ※保存した設定ファイルは、「設定復元」画面  |
|             | から本製品に書き込みできます。        |

### ■「設定復元」画面

「メンテナンス」→「設定復元」

| 項目         | 内容                      |
|------------|-------------------------|
| 機器設定の復元(設定 | 「設定確認」画面で保存した設定ファイル(拡   |
| データを機器へ適用す | 張子:.sav)の内容を本製品に書き込みます。 |
| る)         | ①設定ファイルの保存先を[機器設定の復     |
|            | 元]項目テキストボックスに直接入力する     |
|            | か、〈参照…〉をクリックして設定ファイル    |
|            | を指定します。                 |
|            | ②〈適用〉をクリックすると、その設定内容が   |
|            | 本製品に書き込まれます。            |
|            | ※書き込む前の設定内容は、消去されま      |
|            | すのでご注意ください。             |
|            | ※市販のソフトウェアなどで設定ファイル     |
|            | を編集すると、誤動作の原因になります      |
|            | ので、本製品に適用しないでください。      |

■ 初期化について

本製品を出荷時の状態に戻すには、その状況に応じて次の3とお りの方法があります。

A 電話機を使用する

### 動作モード、およびIP電話サービスに必要な項目を除く設定が初 期化されます。

- 電話機の受話器を上げ、[\*][\*]、「95」と[\*]、「0」と[#][#] をつづけてダイヤルします。
- ② 設定有効音(ピー)が聞こえることを確認して、受話器を置き ます。

●再起動を開始します。

B 設定画面を使用する

### 動作モード、およびIP電話サービスに必要な項目を含むすべての 設定が初期化されます。

- ①本製品の設定画面にアクセスして、「メンテナンス」メニュー →「設定初期化」をクリックします。
  - ●「設定初期化」画面が表示されます。
- ②「全設定初期化」を選択します。 ※「全設定初期化」を選択すると、工場出荷時の状態になり、IP電話を使用できなくなりますので、ご注意ください。
- ③〈初期化実行〉をクリックします。

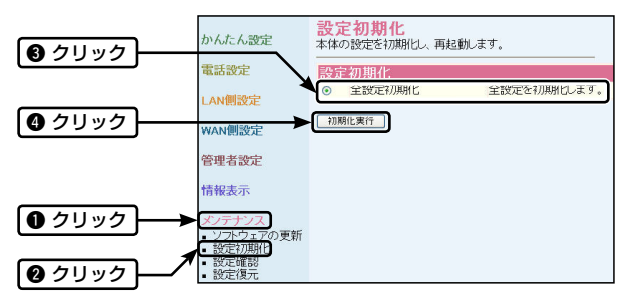

■ 初期化について(つづき)

C 〈初期化〉ボタンを使用する

#### ボタンを押す長さによって、初期化する範囲が異なります。

電源だけが本製品に接続された状態にします。

② 〈初期化〉ボタン(赤色)を5秒以上押 びします。

●すべてのランプが橙点滅します。

③ 〈初期化〉ボタンを30秒以内ではなした場合は、動作モード、およびIP 電話サービスに必要な項目を除く設定を初期化します。

このとき、ランプの状態は、すべて 橙点滅になります。

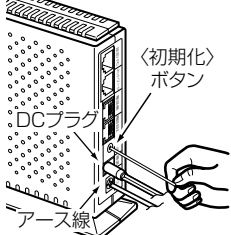

- ※上記の初期化操作は、電話機を使用した場合(☞P39)の初期化範 囲と同じです。
- ※〈初期化〉ボタンを30秒以上押した場合、すべての設定を初期化して、工場出荷時の状態になります。

このとき、ランプの状態は、すべて赤点滅になります。

### 【各操作での初期化範囲について】

電話機からの初期化操作、または本製品の〈初期化〉ボタン(赤色)を 30秒以内ではなした場合の初期化操作は、動作モード、およびIP電 話サービスに必要な項目は初期化されません。

ただし、本製品の〈初期化〉ボタンを30秒以上押した場合は、動作 モード、およびIP電話サービスに必要な項目も含むすべてが工場出 荷時の状態に戻り、IP電話をご利用いただけなくなりますので、ご注 意ください。 ■ ソフトウェアのバージョンアップ

本製品のソフトウェアをバージョンアップするには、2とおりの 方法があります。

- ▲ 電話機を使用する
- ① 受話器を上げます。
  ●通知音(ドミ ドミ ツー)が聞こ *ネ*ることを確認します。
- ② [\*][\*][\*]と[0]をつづけてダイ ヤルします。
  - ●設定有効音(ピー)が聞こえる ことを確認します。
  - ※通話音(ツー ツー・・・)が聞こえた 場合は、操作に失敗していますの で、受話器を置いてはじめから操 作をやりなおしてください。
- ③ 受話器を置きます。
  - ●ソフトウェアの更新を開始します。

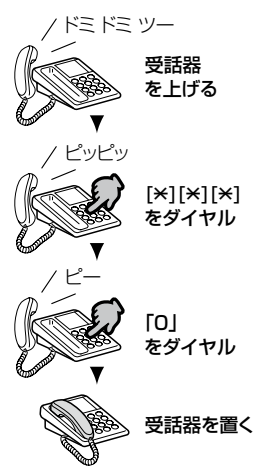

### 【バージョンアップお知らせ機能について】

本製品が弊社サーバと通信して、最新ソフトウェアの有無を自動的 に確認してお知らせする機能です。

最新ソフトウェアがあると、本製品の[電話機]ポートに接続した電 話機の受話器を上げたときに、「ドミ ドミ ツー」と通知音が聞こえ、 [ソフト更新]ランプが赤点灯しますので、上記の手順でソフトウェ アを更新してください。

ソフトウェア更新中は、[ソフト更新]ランプが赤点滅し、ソフトウェ アの更新が完了すると、[ソフト更新]ランプが消灯し、「ドミ ドミ ツー」という通知音は停止します。

[ソフト更新]ランプが消灯せず点灯したままの場合は、ソフトウェアの更新に失敗していますので、しばらく時間を置いてからもう一度、 更新操作をしてください。

ソフトウェアのバージョンアップ(つづき)

#### B 設定画面を使用する

- ① 本製品の設定画面にアクセス(☞P9)して、「メンテナンス」メ ニューをクリックします。
  - ●「ソフトウェアの更新」画面が表示されます。
- ② 〈表示〉をクリックします。
  - ※「新しいソフトウェアはありません」と表示されるときは、ご使用 のソフトウェアが最新です。
  - ※「情報取得成功」と表示され、[ソフトウェア情報]項目に更新内容 が表示されたときは、〈ソフトウェアの更新〉をクリックすると、 最新のソフトウェアを弊社サーバからダウンロードできます。
  - ※「接続失敗」や「通信エラー」が表示されるときは、インターネット に接続できる環境であることをご確認ください。
- ③ 〈ソフトウェアの更新〉をクリックします。
  - ●ソフトウェアのダウンロードを開始し、更新後は自動的に 再起動します。

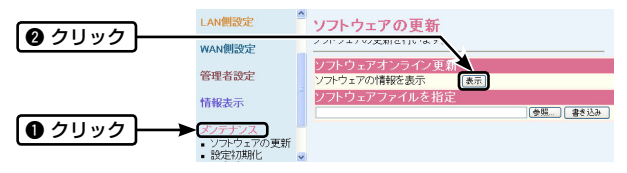

#### 【ソフトウェア更新中のご注意】

- ◎故障の原因になるため、ソフトウェアの更新中は、本製品の電源 を切らないでください。
- ◎バージョンアップによって追加や変更になる機能について、あらかじめ弊社ホームページでご確認ください。
- ◎ソフトウェアファイルの更新が完了するまで、本製品の電源を切らずにそのまま数分程度お待ちください。
- ◎通話中は更新できませんので、通話を終了してから更新してください。

■ パソコンのIPアドレス自動取得について

Windows VistaとWindows XP(☞P45)を例に、本製品の設 定に使用するパソコンのIPアドレスを自動取得するための手順 を説明します。

〈Windows Vistaの場合〉

- マウスを〈スタート〉(ロゴボタン)→[コントロールパネル]の 順に操作します。
- ② コントロールパネルから、[ネットワークとインターネット]を クリックし、表示された画面で[ネットワークと共有センター] をクリックします。
- ③ タスク欄の[ネットワーク接続の管理]をクリックします。
- ④ [ローカルエリア接続(もしくは、「ワイヤレスネットワーク接続])を右クリックし、表示されたメニューから、「プロパティ(R)]をクリックします。
  (18次ページにつづく)

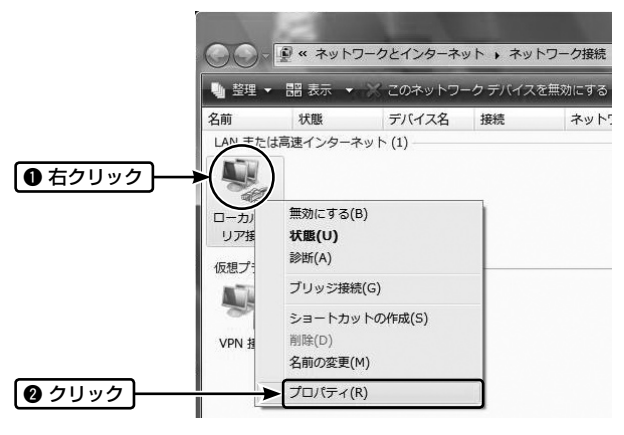

■ パソコンのIPアドレス自動取得について

〈Windows Vistaの場合〉(つづき)

- ⑤ [ユーザーアカウント制御]のメッセージが表示された場合は、
  [続行]をクリックします。
- ⑥「ローカル エリア接続のプロパティ」画面で、[インターネット プロトコル バージョン4(TCP/IPv4)]を選択し、〈プロパティ (<u>R</u>)〉をクリックします。
  - ●「インターネット プロトコル バージョン 4 (TCP/IP)のプ ロパティ 」画面(別画面)が表示されます。
- ⑦「IPアドレスを自動的に取得する(Q)」、「DNSサーバーのアドレスを自動的に取得する(B)」をクリックして、チェックを入れ、〈OK〉をクリックします。

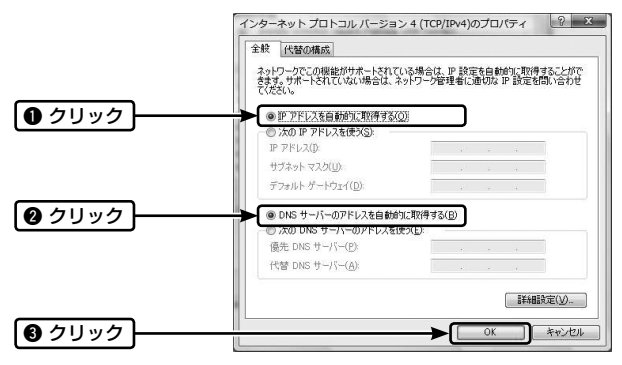

⑧「ローカル エリア接続のプロパティ」画面で、〈閉じる〉をク リックします。

■ パソコンのIPアドレス自動取得について(つづき)

### 〈Windows XPの場合〉

- マウスを〈スタート〉→[コントロールパネル(<u>C</u>)]の順に操作します。
- ② [ネットワークとインターネット接続]をクリックします。
- ③ [ネットワーク接続]アイコンをクリックします。
- ④ご使用のEthernetカード名が表示された[ローカルエリア接続]アイコンを右クリックすると表示されるメニューから、[プロパティ(R)]をクリックします。

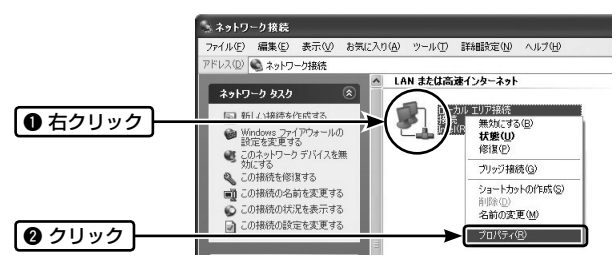

■ パソコンのIPアドレス自動取得について

〈Windows XPの場合〉(つづき)

- ⑤「ローカル エリア接続のプロパティ」画面の[全般]タブで、「インターネット プロトコル(TCP/IP)」を選択し、〈プロパティ(R)〉をクリックします。
  - ●「インターネット プロトコル(TCP/IP)のプロパティ」画面 (別画面)が表示されます。
- ⑥「IPアドレスを自動的に取得する(Q)」、「DNSサーバーのアドレスを自動的に取得する(R)」をクリックして、チェックを入れ、〈OK〉をクリックします。

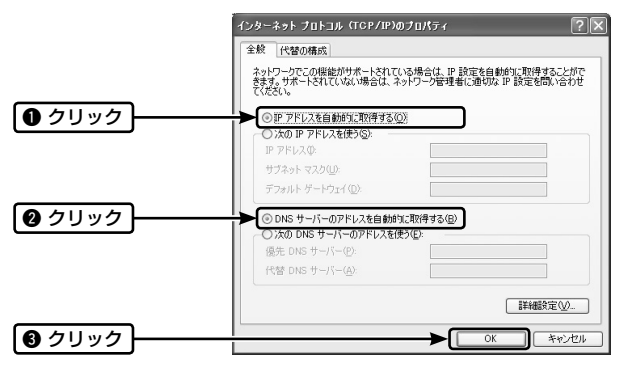

 ①「ローカル エリア接続のプロパティ」画面で、〈閉じる〉をク リックします。

#### ■ IP電話使用時のご注意

 本製品でIP電話を使用する前には、必ず前面の[050IP電話] ランプが緑点灯していることをご確認ください。 次の場合、IP電話はご利用いただけません。
 停電したとき
 本製品の電源が切れている
 本製品が再起動中
 すべての設定を初期化したとき
 IP電話通話中に本製品の電源が切れた場合や再起動したとき は通話が切断されます。
 回線の接続状況によって十分な帯域が確保できないため、IP
 電話の通話品質が低下することがあります。

ご参考に

◎ 接続する電話機の通話料金の安い電話会社を自動的に選ぶ ACRやスーパーLCRなどの機能が動作している場合、IP電話 が利用できないことがあります。 必ずACRやスーパーLCRなどの機能は停止させてください。

#### ■ 市外局番の変更について

「NTTによる市外局番の変更」、「転居による市外局番の変更」な ど、お住まいの市外局番に変更があった場合は、本製品に設定さ れている「市外局番」を変更してください。(\*\*P14、P20、P23) お住まいの市外局番と、本製品に設定されている市外局番が異 なると、IP電話で正しく電話をかけられない場合があります。

#### ■ 管理者設定について

工場出荷時、本製品の設定画面にアクセスするためのパスワードは何も設定されていませんので、必要に応じてお客様ご自身 で設定してください。

設定後、本製品の「ログイン」画面で、設定した「パスワード」を 入力してください。

※「パスワード」を忘れた場合、すべての設定を工場出荷時の状態 に戻していただくことになりますのでご注意ください。

### ■ ブロードバンドルータなどとの接続時のご注意

- ◎ ブロードバンドルータによっては、正常に動作しないことが ありますので、ご注意ください。
- ◎ ブロードバンドルータなどのUPnP機能は「有効」、無通信監 視タイマを「無効」に設定してください。

#### ■ 加入電話回線への迂回(自動発信)について

ご契約のプロバイダによっては、特定の番号をダイヤルすると、 IP電話へ発信後、加入電話回線へ自動的に発信しなおす場合が あります。

※電話機(@P19~P21)、または本製品の設定画面(@P24)で、[電話 回線への自動迂回](自動発信)を変更できます。

#### ■ 加入電話の回線契約変更について

加入電話の回線種別のご契約を変更された場合は、手動で本製 品の回線種別を変更してください。

- ※「PB」や「DP」から「自動」に設定した場合は、回線種別を自動判別す るため、本製品の再起動が必要になります。
- ※加入電話回線をご契約でない場合、回線種別は「自動」に設定してく ださい。
- ※電話機(☞P19~P21)、または本製品の設定画面(☞P23)で、[回線 種別]を変更できます。

#### ■ ソフトウェア自動バージョンアップについて

### 本製品は、ソフトウェアを自動更新させていただくことがありま すのであらかじめご了承ください。

ソフトウェアの更新内容により、一定期間以上、お客様で操作 (☞P41)がされないときに実施する場合があります。

ソフトウェアの更新中は、IP電話やインターネットをご利用いた だけませんのでご注意ください。 ■ こんなときは

故障かな?と思ったときは、修理に出す前に次のことをご確認 ください。

- ◆ 電源が入らない
  - ●[ソフト更新]ランプが消灯している場合、ACアダプタが正 しくコンセントに接続されていることを確認する
  - ●他の電気製品をコンセントに接続し、電気がつくことを確認する
- ◆ [電話回線] ランプが点灯しない
  - ●モジュラーケーブルが正しく接続されていることを確認する
  - ●接続確認後、各機器の電源を抜き差しして再起動させる
- ◆ [ネットワーク]ランプが緑点灯しない
  - ●回線終端装置(ONU)やモデム、または加入者網終端装置 (CTU)やブロードバンドルータと本製品の[ネットワーク] ポートが、LANケーブルで正しく接続されていることを確 認する
  - ●加入者網終端装置(CTU)やブロードバンドルータのDHCP 機能が有効になっていることを確認する

#### ◆ IP電話ができない

#### [050 IP電話] ランプが消灯している場合は

●[ネットワーク]ランプが緑点灯していることを確認する

[050 IP電話] ランプが赤点灯している場合は

- ●本製品の[ネットワーク]ポートと接続されている機器の電源が入っていることを確認する
- ●「アダプタモード」で使用時、加入者網終端装置(CTU)やブ ロードバンドルータのUPnPが有効になっていることを確 認する
- ●加入者網終端装置(CTU)やブロードバンドルータが正しく インターネットに接続されていることを確認する
- ●IP電話サービス接続設定に誤りがないことを確認する

- こんなときは(つづき)
- ◆ 発信音がしない
  - ●モジュラーケーブルが正しく接続されていることを確認する
- ◆ 117などの特殊な番号に発信できない
  - ●電話機の回線種別が、ご契約の回線種別に設定されていることを確認する
  - ●本製品に加入電話回線が接続されていることを確認する

※発信先によっては、ご契約のプロバイダのIP電話サービス 対象外となり、加入電話回線に自動的に切り替わり発信し ます。

IP電話サービス対象外になる発信先ついては、ご契約のプロ バイダにご確認ください。

#### ◆ 市内に発信できない

●市外局番が正しく設定されていることを確認する

- ◆ 発信音がおかしい
  - ●「ツー ツー …」と、話中音が聞こえたときは、IP電話/加入 電話ともご利用になれませんので、各機器の接続を再確認 し、各機器の電源を抜き差しして再起動させてください。
  - ●「ドミ ドミ ツー」と、通知音が聞こえたときは、本製品のソ フトウェアをバージョンアップしてください。
  - ●「ピーポー」(4回)と、警告音が繰り返し聞こえたときは、[回線種別]の設定(☞P23)を確認してください。

### ◆ キャッチホン(擬似キャッチホン)が使えない

- ●[IP電話中の電話回線着信]を「する」、[フッキング]を「許容」 に設定していることを、本製品の設定画面で確認する
- ◆ 着信時、受話器から変な音がする
  - ●ナンバー・ディスプレイサービスを契約している場合は、ナンバー・ディスプレイ対応電話機を接続する

#### ◆ 受話器から音がしなくなった

●受話器が長時間はずれていると、無音となります。 受話器を置いて20秒程度経過すると復帰します。

### ■ 設定画面の構成について

### すべての設定を初期化したとき、WWWブラウザに表示される設 定項目です。

| 「かんたん設定」メニュー           |            |                  |
|------------------------|------------|------------------|
| 画面名称                   | 項目名称       | 設定欄              |
| かんたん設定                 | WAN側設定     | 動作モード            |
|                        |            | 認証ID*1           |
|                        |            | 認証パスワード*1        |
|                        |            | IPアドレス*2         |
|                        |            | サブネットマスク*2       |
|                        |            | デフォルトゲートウェイ*2    |
|                        |            | プライマリDNSサーバ*2    |
|                        |            | セカンダリDNSサーバ*2    |
|                        | 050 IP電話設定 | 市外局番             |
|                        |            | 発信者番号通知          |
|                        |            | IP着信中ランプ表示       |
|                        |            | VolP電話番号         |
|                        |            | VoIPサーバ          |
|                        |            | サービスドメイン         |
|                        |            | <u>VoIPユーザID</u> |
|                        |            | VoIPユーザパスワード     |
| ※1.「ルータモード」のとき、表示されます。 |            |                  |

※2.「固定IPモード」のとき、表示されます。

■ 設定画面の構成について(つづき)

| 「電話設定」メニュー |          |               |
|------------|----------|---------------|
| 画面名称       | 項目名称     | 設定欄           |
| 050 IP電話設定 | IP電話サービス | 市外局番          |
|            | 接続設定     | 発信者番号通知       |
|            |          | IP着信中ランプ表示    |
|            |          | VoIP電話番号      |
|            |          | VoIPサーバ       |
|            |          | サービスドメイン      |
|            |          | VoIPユーザID     |
|            |          | VoIPユーザパスワード  |
| 電話回線設定     | 電話回線の設定  | 回線種別          |
|            |          | IP電話中の電話回線着信  |
|            |          | フッキング         |
|            |          | 電話回線への自動迂回    |
| 電話機設定      | 基本設定     | 音量(受話音量/送話音量) |
|            |          | ナンバー・ディスプレイ   |
|            |          | エコーキャンセラー     |
|            | 付加設定     | ダイヤル終了識別子     |
|            |          | ダイヤル桁間タイマ     |

■ 設定画面の構成について(つづき)

| 「LAN側設定」メニュー             |            |                          |
|--------------------------|------------|--------------------------|
| 画面名称                     | 項目名称       | 設定欄                      |
| LAN側設定                   | 本体IPアドレス設定 | IPアドレス                   |
|                          |            | サブネットマスク                 |
|                          | DHCPサーバ設定  | DHCP<br>サーバ<br>機能を<br>使用 |
|                          |            | 割り当て開始IPアドレス             |
|                          |            | 割り当て個数                   |
|                          | 静的DHCP     | 登録の追加(MACアドレ             |
|                          | サーバ設定      | ス/IPアドレス)                |
| ルーティング設定*1               | IP経路情報     |                          |
|                          | スタティック     | 登録の追加(経路/宛先              |
|                          | ルーティング設定   | /サブネットマスク/ゲー             |
|                          |            | トウェイ/メトリック)              |
| ※1.「アダプタモード」のとき、表示されません。 |            |                          |

■ 設定画面の構成について(つづき)

| 「WAN側設定」メニュー            |             |                 |
|-------------------------|-------------|-----------------|
| 画面名称                    | 項目名称        | 設定欄             |
| WAN側設定                  | 動作モード       | ルータモード/アダプタモ    |
|                         |             | ード/固定IPモード      |
|                         | 回線設定        | プライマリDNSサーバ*1   |
|                         |             | セカンダリDNSサーバ*1   |
|                         |             | セッション(第1/第2)**2 |
|                         |             | 接続先名**2         |
|                         |             | 認証ID*2          |
|                         |             | 認証パスワード*2       |
|                         |             | DNSサーバ(プライマリ    |
|                         |             | /セカンダリ)*2       |
|                         |             | IPアドレス*3        |
|                         |             | サブネットマスク*3      |
|                         |             | デフォルトゲートウェイ*3   |
| WAN側詳細設定*4              | PPPoE詳細設定*2 | MSS制限值          |
|                         |             | ACネーム           |
|                         |             | サービスネーム         |
|                         | 共通詳細設定*4    | MACアドレス         |
|                         |             | ステルスモード         |
| ※1.「ルータモード」のとき、表示されません。 |             |                 |
| ※2.「ルータモード」のとき、表示されます。  |             |                 |
| ※3.「固定IPモード」のとき、表示されます。 |             |                 |
| ※4.「アダプタモー              | ド」のとき、表示され  | ません。            |

■ 設定画面の構成について(つづき)

| 「WAN側設定」メニュー (つづき)       |                   |                |  |
|--------------------------|-------------------|----------------|--|
| 画面名称                     | 項目名称              | 設定欄            |  |
| アドレス変換設定*1               | アドレス変換設定          | アドレス変換         |  |
|                          |                   | DMZホストIPアドレス   |  |
|                          |                   | PPTPパススルーを使    |  |
|                          |                   | 用              |  |
|                          |                   | PPPoEブリッジを使用   |  |
|                          |                   | IPv6ブリッジを使用    |  |
|                          | 静的マスカレード          | 登録の追加(ローカルIP/  |  |
|                          | テーブル設定            | プロトコル/ポート/開始   |  |
|                          |                   | ポート/終了ポート)     |  |
| IPフィルタ設定*1               | IPフィルタ設定          | 番号             |  |
|                          |                   | フィルタ方向         |  |
|                          |                   | フィルタ方法         |  |
|                          |                   | プロトコル          |  |
|                          |                   | 発信元ポート番号       |  |
|                          |                   | 宛先ポート番号        |  |
|                          |                   | 発信元IPアドレス      |  |
|                          |                   | 宛先IPアドレス       |  |
|                          | 現在の登録             |                |  |
| UPnP設定                   | UPnP CP情報*2       |                |  |
|                          | UPnP IGD情報*1      |                |  |
|                          | UPnP IGDポートマ      |                |  |
|                          | <u>ッピングテーブル*1</u> |                |  |
|                          | UPnP 設定*1         | <u>UPnPを使用</u> |  |
|                          |                   | ポートマッピング有効     |  |
|                          |                   | 期間             |  |
| ※1.「アダプタモード」のとき、表示されません。 |                   |                |  |
| ※2.「アダプタモード」のとき、表示されます。  |                   |                |  |

■ 設定画面の構成について(つづき)

| 「管理者設定」メニュー | -       |       |
|-------------|---------|-------|
| 画面名称        | 項目名称    | 設定欄   |
| パスワード設定     | パスワード設定 | パスワード |

| 「情報表示」メニュー |        |     |
|------------|--------|-----|
| 画面名称       | 項目名称   | 設定欄 |
| 機器情報       | 機器情報   |     |
|            | ファイル保存 |     |

| 「メンテナンス」メニュー |         |               |  |
|--------------|---------|---------------|--|
| 画面名称         | 項目名称    | 設定欄           |  |
| ソフトウェアの更新    | ソフトウェア  |               |  |
|              | オンライン更新 |               |  |
|              | ソフトウェア  |               |  |
|              | ファイルを指定 |               |  |
| 設定初期化        | 設定初期化   | 全設定初期化        |  |
| 設定確認         | 主な設定一覧  |               |  |
|              | 機器設定の保存 | ファイルに保存する     |  |
| 設定復元         | 機器設定の復元 | 設定データを機器へ適用する |  |

■ おもな仕様

### ◆ 一般仕様

接

- 電 源 電 E:AC100V±10% [DCプラグ極性:⊖ー●ー) ※付属のACアダプタ使用時
  - **地 方 式**:マイナス接地
- 消 費 電 力: 18W以下(付属のACアダプタ使用時)
- 使用環境:温度0~40℃、湿度5~95%※結露状態を除く
- 外 形 寸 法:45(W)×114(D)×124(H)mm ※突起物を含む
- **重** 量:約185g(付属品を除く)
- 適 合 規 格: クラスB情報技術装置(VCCI)
- インターフェース:状態表示ランプ(ネットワーク、050IP 電話、電話回線、PPP、ソフト更新)、〈初 期化〉ボタン
- ◆ 有線部
  - インターフェース:[電話機]ポート(RJ-11型)×1

[電話回線]ポート(RJ-11型)×1

- [WAN]部: [ネットワーク]ポート(RJ-45型)×1 ※極性(クロス/ストレート)自動判別 ※IEEE802.3/10BASE-T準拠 ※IEEE802.3u/100BASE-TX準拠
- [LAN]部:[設定/PC]ポート(RJ-45型)×1 ※極性(クロス/ストレート)自動判別 ※IEEE802.3/10BASE-T準拠 ※IEEE802.3u/100BASE-TX準拠

### 通信速度:10/100Mbit/s(自動切り替え/全二重) **呼制御プロトコル:**SIP

### **コーデック**:G.711

※仕様、外観、その他の内容については、改良のため予告なく変更され ることがあり、本書の記載とは一部異なる場合があります。

#### ■ 故障のときは

#### ● 保証書について

保証書は所定事項(お買い上げ日)を記入のうえお渡しいたしま すので、記載内容をご確認いただき、大切に保管してくださ い。

#### ● 修理を依頼されるときは

取扱説明書にしたがって、もう一度、本製品の設定などを調べていただき、それでも異常があるときは、次の処置をしてください。

#### 保証期間中は

### 弊社サポートセンターにお問い合わせください。

保証規定にしたがって修理させていただきますので、保証書 を添えてご依頼ください。

#### 保証期間後は

#### 弊社サポートセンターにお問い合わせください。

修理することにより機能を維持できる製品については、ご希望 により有料で修理させていただきます。

#### ■ 弊社製品のお問い合わせ先について

弊社製品にご不明な点がございましたら、下記のサポートセンターにお問い合わせください。

### お問い合わせ先

#### アイコム株式会社

サポートセンター 06-6792-4949 (平日 9:00 ~ 12:00、13:00 ~ 17:00) 電子メール: support\_center@icom.co.jp アイコムホームページ: http://www.icom.co.jp/

# MEMO

| <br> |
|------|
|      |
|      |
|      |
|      |
|      |
|      |
|      |
|      |
|      |
|      |
|      |
|      |
|      |
|      |

高品質がテーマです。

A-6622D-1J-① Printed in Japan © 2007–2008 Icom Inc.

この印刷物は環境にやさしい再生紙と 植物性インクを使用しています。 **アイコム株式会社** 547-0003 大阪市平野区加美南1-1-32